### How to publish a research paper in a major biomedical journal

Practical – Searching biomedical literature

May 22, 2019

#### Pero Hrabač, MD, PhD Candidate

Department of Medical Statistics, Epidemiology and Medical Informatics "Andrija Štampar" School of Public Health School of Medicine, University of Zagreb

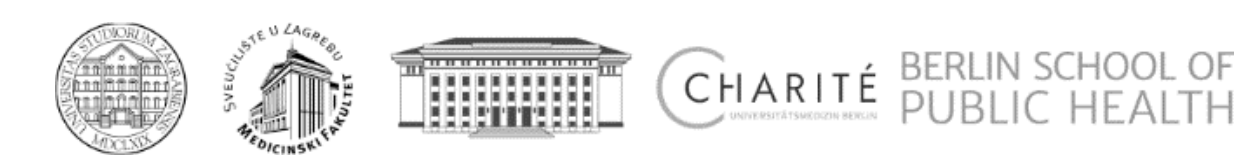

## What do we search for?

• Overview of literature for a certain topic.

Example: Mortality in a cohort of war veterans.

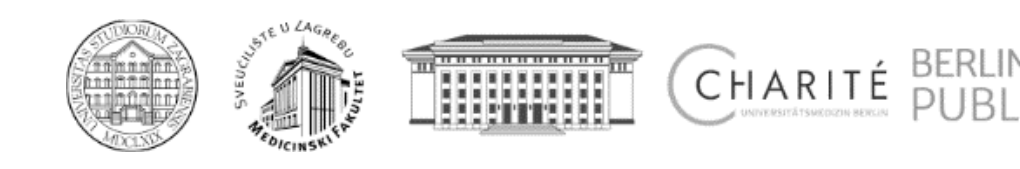

## How?

• Just take a good and in-depth PubMed search, right?

Wrong!

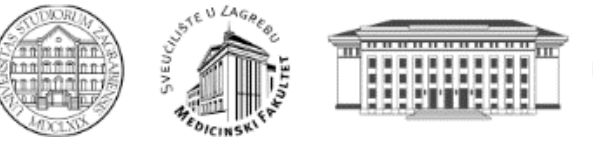

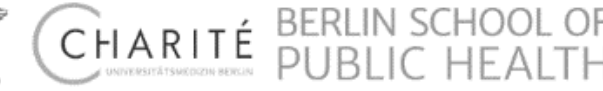

## Just a PubMed search?

Some facts

- A systematic review showed that only 30% 80% of all known published randomized trials were identifiable using MEDLINE,
- In 2005, Wilkins et al. ran an experiment: they performed a search for common family medicine diagnoses in different databases and came up with less than 5% of overlap in the results,
- More recently, Michaleff et al. rated PubMed on the third and EMBASE on the fourth rank of databases when it comes to searching for randomized controlled trials in the field of physiotherapy. They ranked the Cochrane Central Register of Controlled Trials (CENTRAL) first and a physiotherapy-specific database (Pedro) second.
- Dickersin K, Scherer R, Lefebvre C. Identifying relevant studies for systematic reviews. BMJ 1994; 309: 1286-1291.
- Wilkins T, Gillies RA and Davies K. EMBASE versus MEDLINE for family medicine searches: can MEDLINE searches find the forest or a tree? Canadian Family Physician. 2005;51(6):848-9.
- Michaleff ZA, Costa LO, Moseley AM, Maher CG, Elkins MR, Herbert RD, et al. CENTRAL, PEDro, PubMed, and EMBASE are the most comprehensive databases indexing randomized controlled trials of physical therapy interventions. Physical therapy. 2011;91(2):190-7.

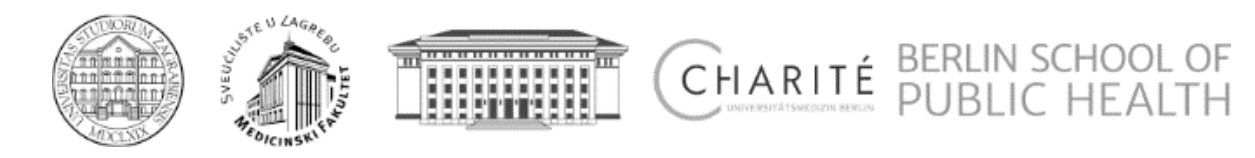

## Aim

• To identify as much available literature references regarding a specific topic as possible, by use of a focused, pre-defined and unbiased search strategy.

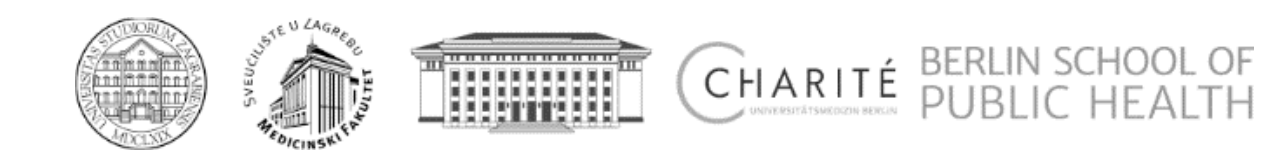

## Approach

- Select database(s) to search,
- Clearly define the topic,
- Perform the search,
- Organize the results (references).

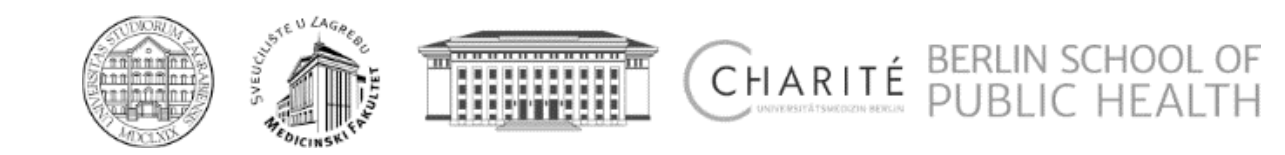

## **Databases** PubMed

**Basic Facts** 

More than 29 million citations for biomedical literature from MEDLINE, life science journals, and online books

More than 5600 journals

1946 to present with some older material

Indexed with NLM Medical Subject Headings (MeSH)

MeSH is updated once a year

Free access via PubMed

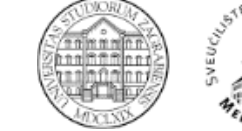

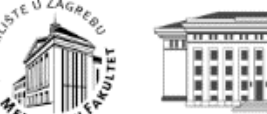

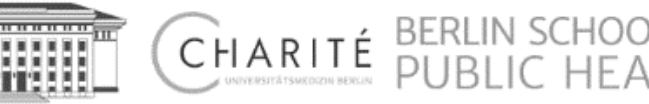

# Databases

PubMed

https://www.ncbi.nlm.nih.gov/pubmed/

or

• Just type ",pubmed" into address bar or Google search

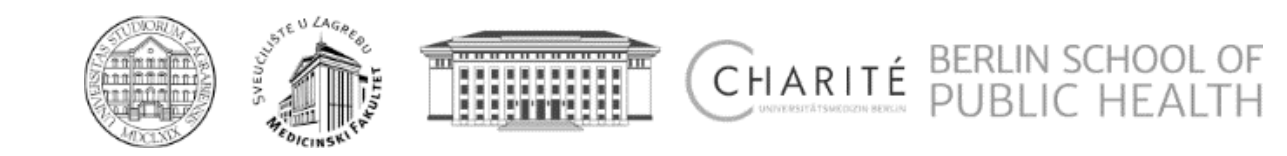

## **PubMed Basic Layout**

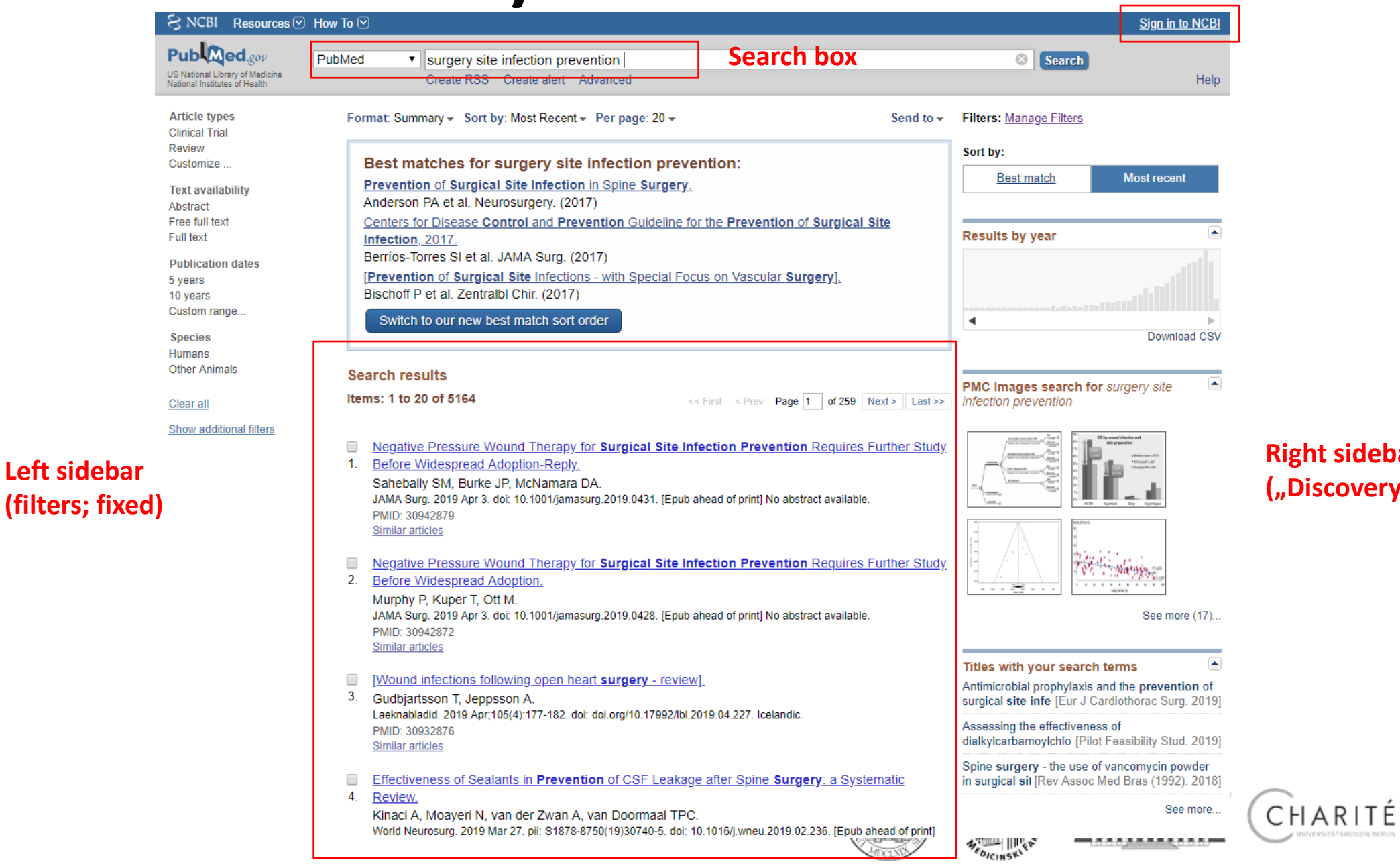

#### Right sidebar ("Discovery bar"; not fixed)

## **Best practices**

- Be specific (all terms),
- No punctuation, quotes, asterisks,
- No Boolean operators (AND/OR/NOT),
- Capitalization does not matter.

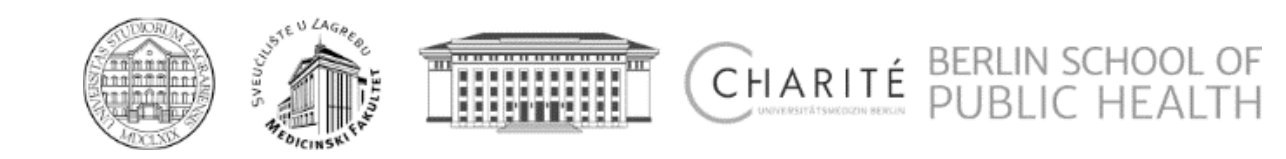

# Initial search (example)

• 3d printing

or

• "3d printing" ??

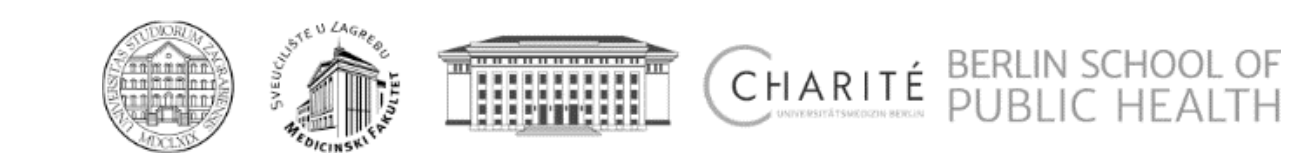

| PubMed                                                                   |                    | PubMed                                                                       |                |
|--------------------------------------------------------------------------|--------------------|------------------------------------------------------------------------------|----------------|
| Format: Summary - Sort by: Most Recent - Per page: 20 -                  | Send to -          | Format: Summary - Sort by: Most Recent - Per page: 20 -                      | Send to -      |
| Best matches for 3d printing:                                            |                    | Best matches for "3d printing":                                              |                |
| 3D-printed upper limb prostheses: a review.                              |                    | 3D printing in dentistry.                                                    |                |
| Ten Kate J et al. Disabil Rehabil Assist Technol. (2017)                 |                    | Dawood A et al. Br Dent J. (2015)                                            |                |
| 3D printed drug delivery devices: perspectives and technical challenges. |                    | 3D-printed upper limb prostheses: a review.                                  |                |
| Palo M et al. Expert Rev Med Devices. (2017)                             |                    | Ten Kate J et al. Disabil Rehabil Assist Technol. (2017)                     |                |
| 3D Printing: current use in facial plastic and reconstructive surgery.   |                    | 3D-printing techniques in a medical setting: a systematic literature review. |                |
| Hsieh TY et al. Curr Opin Otolaryngol Head Neck Surg. (2017)             |                    | Tack P et al. Biomed Eng Online. (2016)                                      |                |
| Switch to our new best match sort order                                  |                    | Switch to our new best match sort order                                      |                |
|                                                                          |                    |                                                                              |                |
| Search results                                                           |                    | Search results                                                               |                |
| Items: 1 to 20 of 7058                                                   | 353 Next > Last >> | Items: 1 to 20 of 4189 <<< First < Prev Page 1 of 210                        | Vext > Last >> |

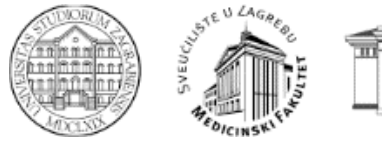

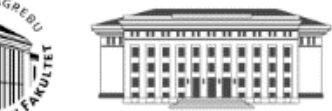

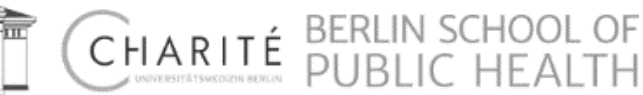

#### **Search Details**

#### **Query Translation:**

"printing, three-dimensional"[MeSH Terms] OR ("printing"[All Fields] AND "three-dimensional"[All Fields]) OR "threedimensional printing"[All Fields] OR ("3d"[All Fields] AND "printing"[All Fields]) OR "3d printing"[All Fields]

| Search URL | / |
|------------|---|
| esult:     |   |
| 058        |   |

#### **Search Details**

| Query Tra | nslation: |         |      |  |  |
|-----------|-----------|---------|------|--|--|
| "3d prin  | ting"[All | Fields] |      |  |  |
|           |           |         |      |  |  |
|           |           |         |      |  |  |
|           |           |         |      |  |  |
|           |           |         |      |  |  |
|           |           |         | <br> |  |  |
| Search    | URL       |         |      |  |  |
| lesult:   |           |         |      |  |  |
| 189       |           |         |      |  |  |

Search is translated and mapped to terms.

Mapping synonyms.

Accounting for variations in language.

More comprehensive search without quotes.

VS.

VS.

### Search for the exact match.

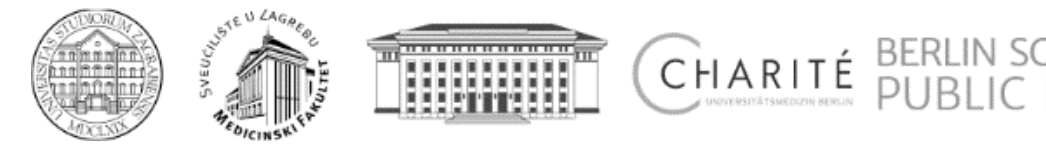

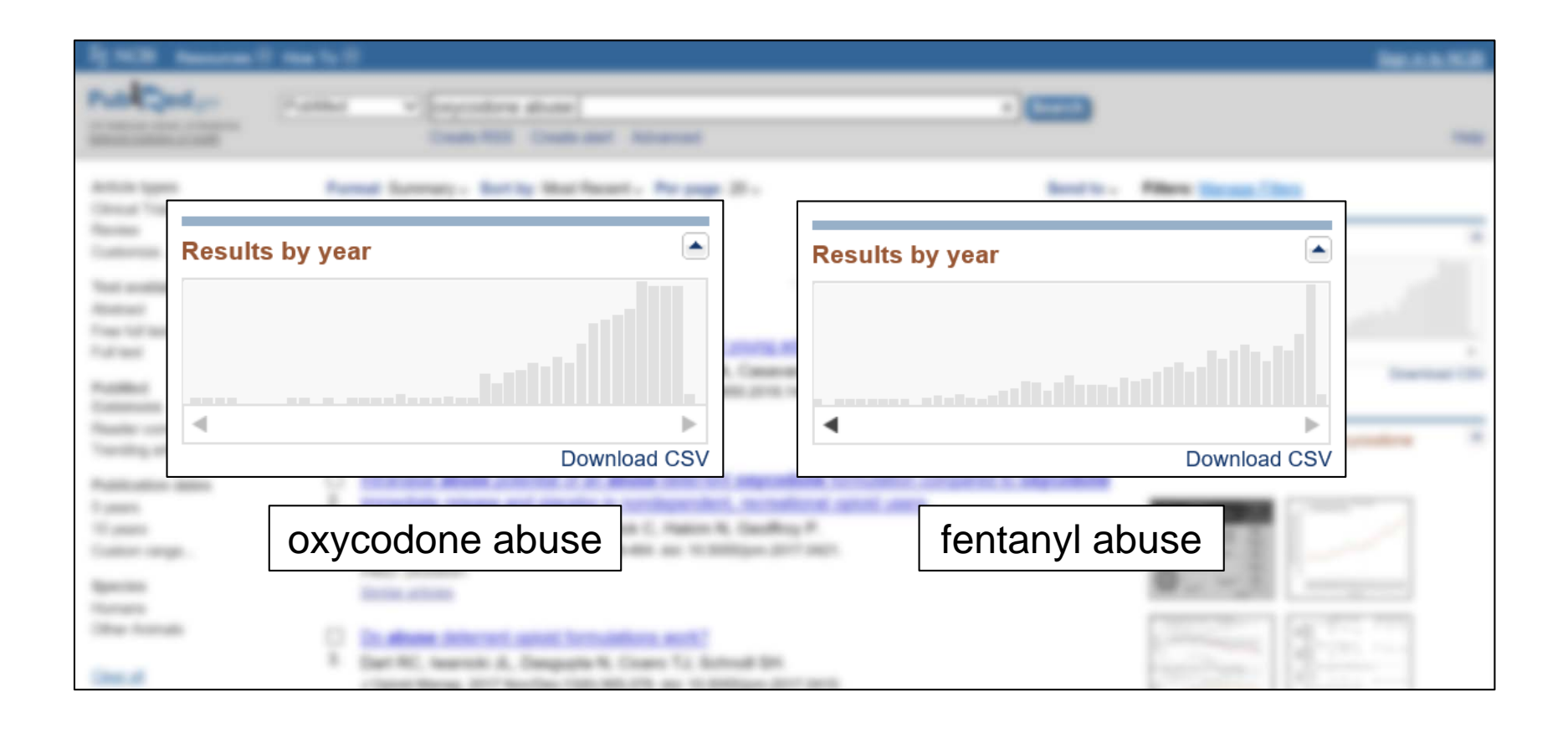

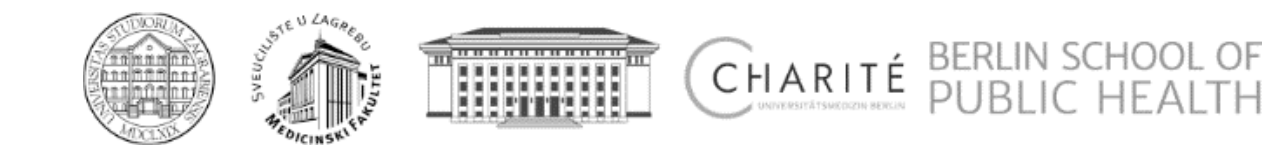

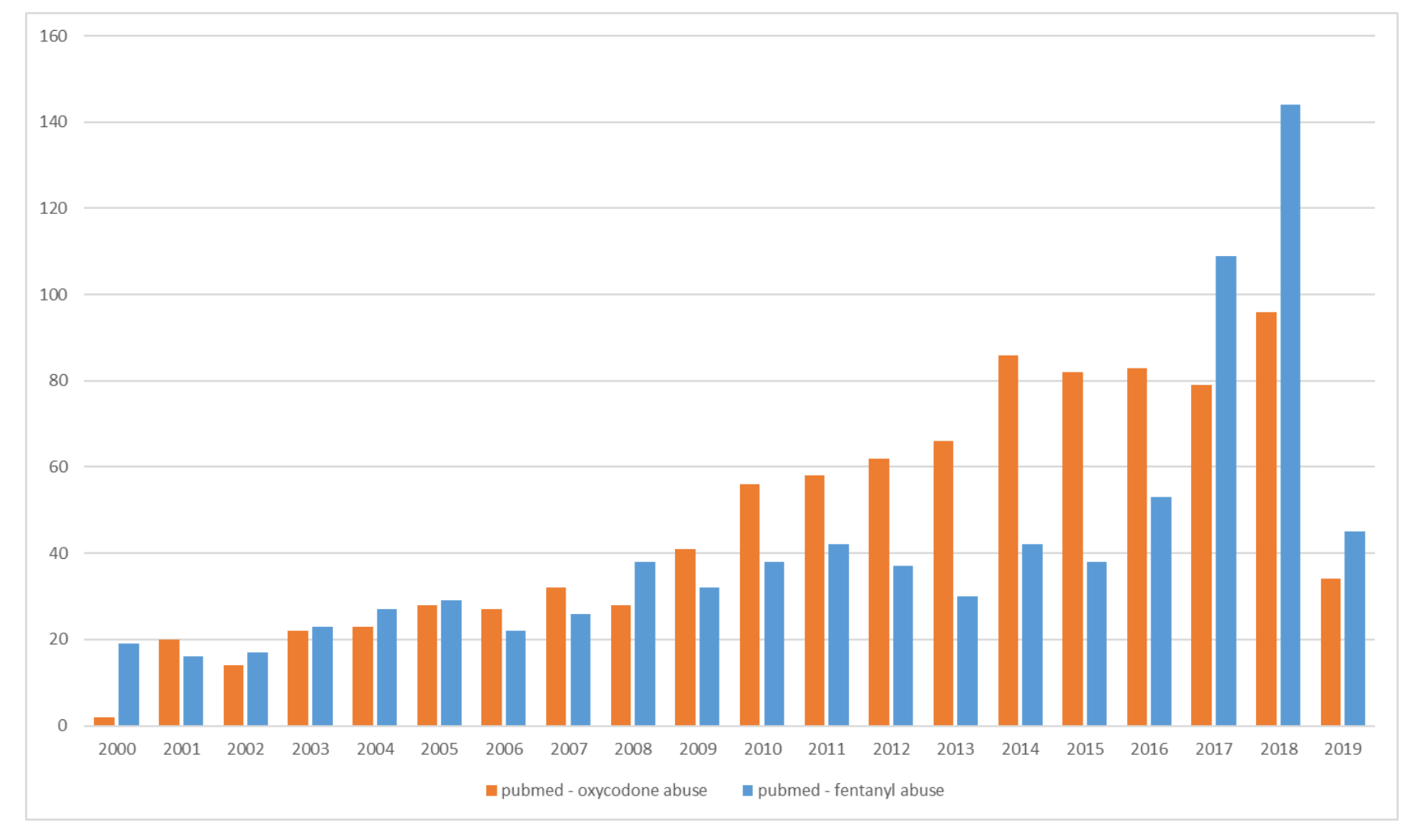

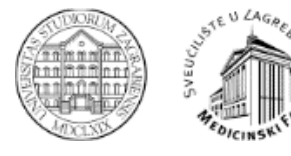

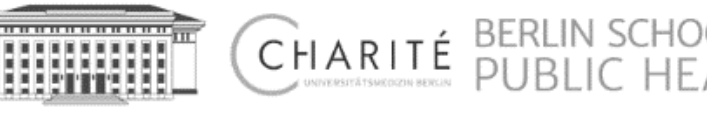

## **Anatomy of a citation** Fields

<u>All citations contain basic citation information, submitted by the publisher:</u>

- Journal information
- Article information
- Author/Affiliation
- Abstract
- Author key words

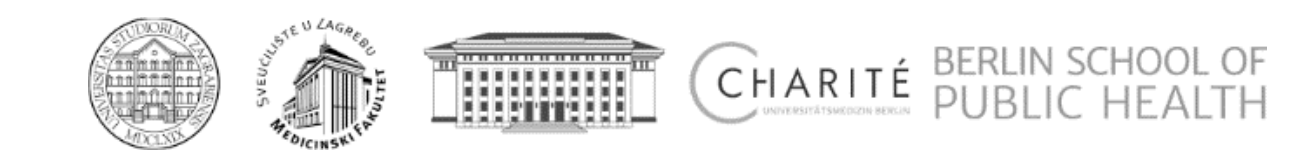

## Anatomy of a citation

Additional information (also by the <u>publisher</u>):

- Links to full text when available
- Grants data
- Databank information
- Links to other NCBI databases like ClinicalTrials.gov, Gene, MedGen, ClinVar

<u>NLM</u> also adds MeSH terms (Medical Subject Headings) to citations that are in the MEDLINE subset of PubMed.

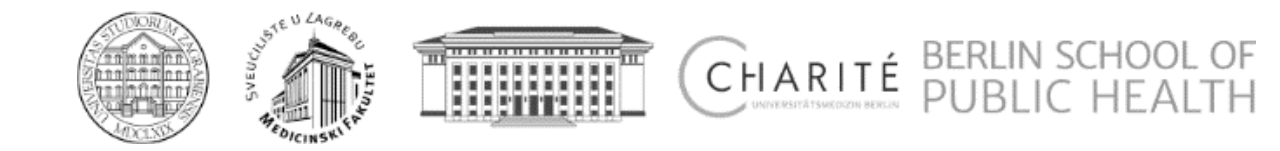

## MeSH

- MeSH terms are added by the NLM
- MeSH is a <u>controlled vocabulary</u>,
- Contains of biomedical terms,
- Describes the citations (literature in general),
- It is <u>hierarchical</u>.

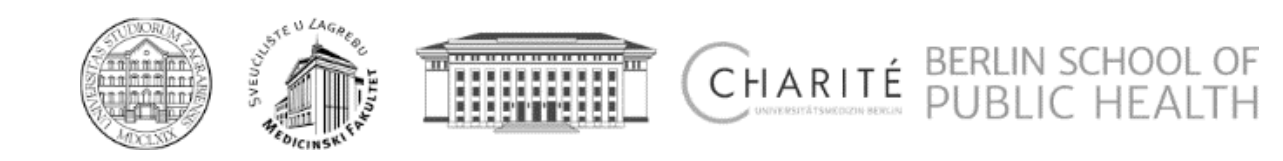

| S NCBI Resources                                                                                       | How To 🗹                                                                           |                                                                                                    |                                                                    |                            | phrabac                                                         | <u>My NCBI</u> S              | <u>ign Out</u>    |
|----------------------------------------------------------------------------------------------------|------------------------------------------------------------------------------------|----------------------------------------------------------------------------------------------------|--------------------------------------------------------------------|----------------------------|-----------------------------------------------------------------|-------------------------------|-------------------|
| MeSH                                                                                                   | MeSH •                                                                             | 3d printing<br>Create alert Limits Advanced                                                                   |                                                                    |                            | Search                                                          |                               | Help              |
| Full -<br><b>Printing, Three-Dim</b><br>Process for making, building<br>building material.             | <b>nensional</b><br>g or constructing a pl                                         | hysical object from a three-dimensional digit                                                                 | Si<br>al model by laying down many successive thin la              | end to: -<br>P<br>ivers of | ' <mark>ubMed Search Builder</mark><br>'Printing, Three-Dimens: | ional"[Mesk                   | <b>آ</b>          |
| Year introduced: 2015<br>PubMed search builder optio<br>Subheadings:                                   | ions                                                                               | _                                                                                                    |                                                                    |                            | Add to search builder ANI                                       | ) <b>T</b>                    | Tutorial          |
| <ul> <li>classification</li> <li>economics</li> <li>ethics</li> <li>instrumentation</li> </ul>         |                                                                                    | <ul> <li>legislation and jurisprudence</li> <li>organization and administration</li> <li>standards</li> </ul> | statistics and numerical data<br>supply and distribution<br>trends | R                          | elated information                                              | TOU                           |                   |
| <ul> <li>Restrict to MeSH Major</li> <li>Do not include MeSH ter</li> </ul>                            | Topic.<br>erms found below this                                                    | term in the MeSH hierarchy.                                                                                   |                                                                    | C                          | ubMed - Major Topic                                             |                               |                   |
| Tree Number(s): J01.897.56<br>MeSH Unique ID: D066330                                                  | 64, L01.224.108.150<br>)                                                           | .500, L01.296.110.150.500                                                                                     |                                                                    | N                          | ILM MeSH Browser                                                |                               |                   |
| Printing, Three Dim                                                                                    | nensional                                                                          |                                                                                                    |                                                                    | F                          | ecent Activity                                                  | Turn Off                      | Clear             |
| <ul> <li>Printings, Three-Dim</li> <li>Three-Dimensional P</li> <li>3-Dimensional Printir</li> </ul>   | rensional<br>Printings<br>ing                                                      |                                                                                                    |                                                                    | Ē                          | Printing, Three-Dimensio                                        | nal                           | MeSH              |
| <ul> <li>3 Dimensional Printin</li> <li>3-Dimensional Printin</li> <li>Printing 3-Dimension</li> </ul> | ng<br>ings<br>inal                                                                 |                                                                                                    |                                                                    | C                          | 3d printing (1)                                                 |                               | MeSH              |
| <ul> <li>Printings, 3-Dimension</li> <li>3-D Printing</li> </ul>                                       | ional                                                                              |                                                                                                    |                                                                    |                            | 3D Printing Technologies<br>Sensors toward Wearable             | for Flexible<br>e Electronic. | Tactile<br>PubMed |
| <ul> <li>3 D Printing</li> <li>3-D Printings</li> <li>Printing, 3-D</li> </ul>                         |                                                                                    |                                                                                                    |                                                                    | Ē                          | 3D Printed Sensors for B<br>Applications: A Review.             | iomedical                     | PubMed            |
| <ul> <li>Printings, 3-D</li> <li>Three-Dimensional P</li> <li>Three Dimensional P</li> </ul>           | Printing<br>Printing                                                               |                                                                                                    |                                                                    |                            | Additive Manufacturing of<br>Orodispersible Warfarin F          | f Personalize<br>Films.       | ed<br>PubMed      |
| <ul> <li>3D Printing</li> <li>3D Printings</li> <li>Printing, 3D</li> </ul>                            | -                                                                                  |                                                                                                    |                                                                    | r                          |                                                                 | See                           | e more            |
| Printings, 3D <u>All MeSH Categories</u>                                                               | <u>s</u>                                                                           |                                                                                                    |                                                                    | -                          | "printing, three-dimens<br>Terms] OR 3d printing[T              | ional"[MeS<br>ext Word]       | н                 |
| <u>Technology ar</u><br><u>Techno</u>                                                                  | nd Food and Bevera<br>ology, Industry, and A<br><u>Technology</u><br>Printing, Thi | <u>ges Category</u><br>Agriculture<br>ree-Dimensional                                                         |                                                                    |                            | Search                                                          |                               | /                 |

Search is translated and mapped to terms. Mapping synonyms.

Accounting for variations in language.

More comprehensive search without quotes.

CHAR

#### = 3.212 references

.....

## How?

• Just take a precise MeSH search and that's it, right?

Wrong!

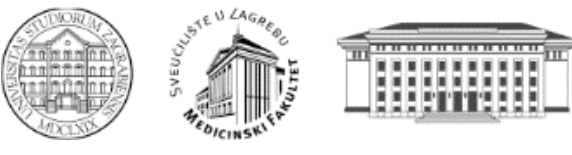

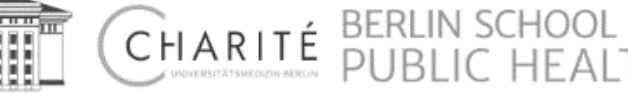

## A MEDLINE Record

- MeSH terms are added to the record by subject matter experts during a process called "MEDLINE indexing",
- 5,600 journals are currently indexed for MEDLINE,
- Journals undergo a vigorous screening process,
- MEDLINE Journals are recommended by the Literature Selection Technical Review Committee (LSTRC).

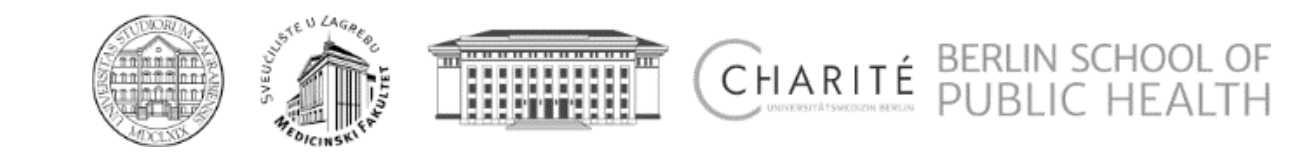

## **MEDLINE vs. Non-MEDLINE**

## MEDLINE

- Article Title
- Authors
- Abstract
- Citation Information
- Supplemental Information
- MeSH Headings

### Non-MEDLINE

- Article Title
- Authors
- Abstract
- Citation Information
- Supplemental Information

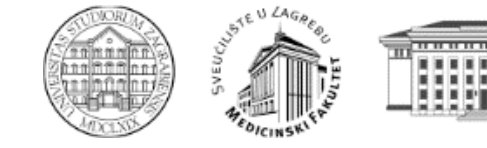

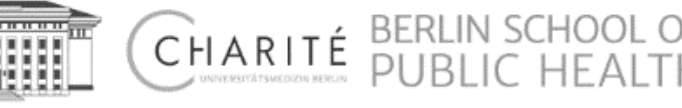

## **Structure of citations**

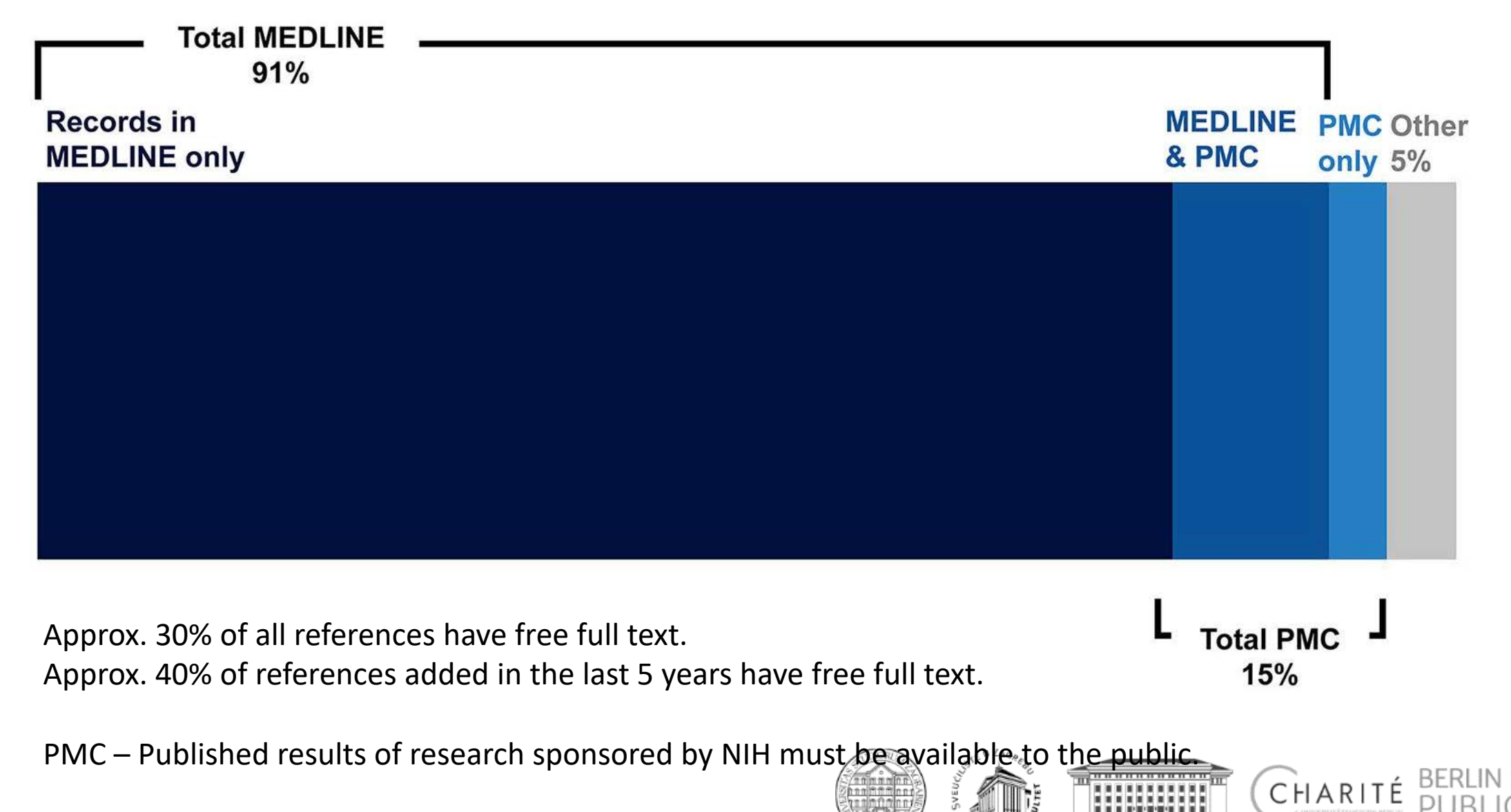

Williamson PO, Minter CIJ. Exploring PubMed as a reliable resource for scholarly communications services. J Med Libr Assoc. 2019 Jan;107(1):16-29.

## **MEDLINE-indexing**

### of new records in PubMed and PMC by year

Key: Indexed in MEDLINE In Process for MEDLINE Not In MEDLINE

### PubMed

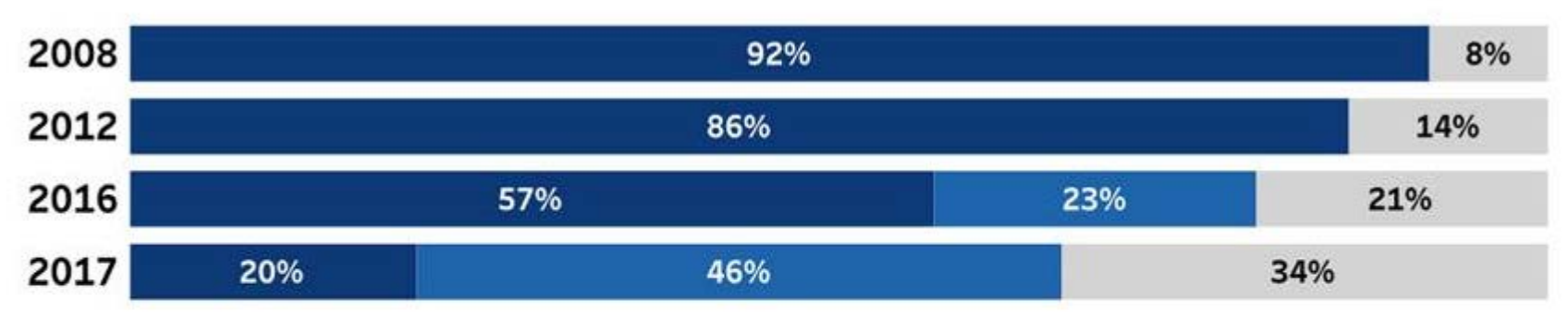

### PMC

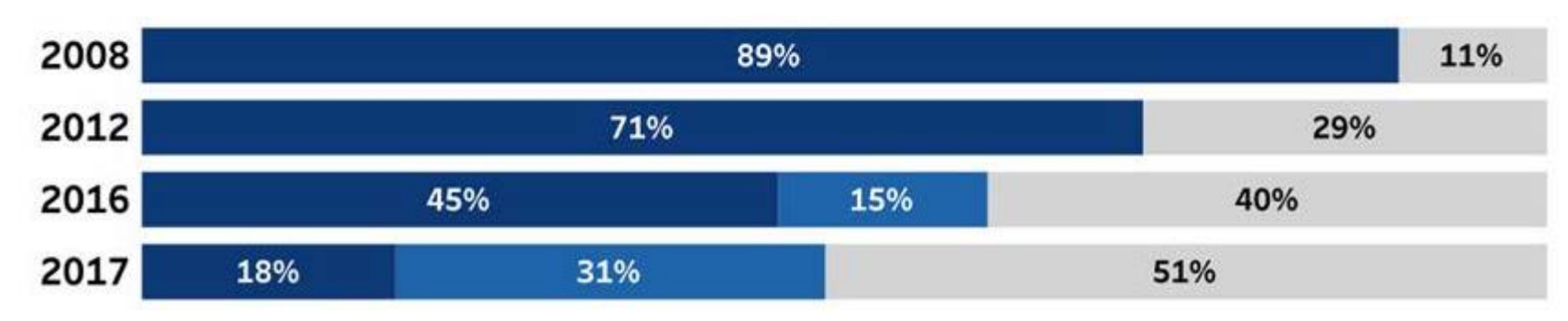

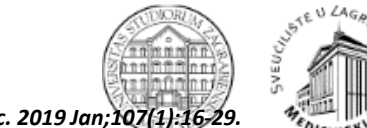

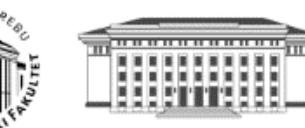

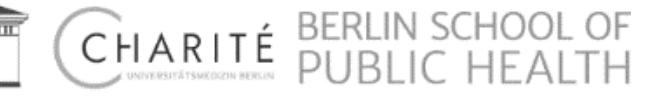

ALS nutrition.

Possible approaches:

- amyotrophic lateral sclerosis nutrition in search box,
- "Amyotrophic Lateral Sclerosis" [Mesh] nutrition.

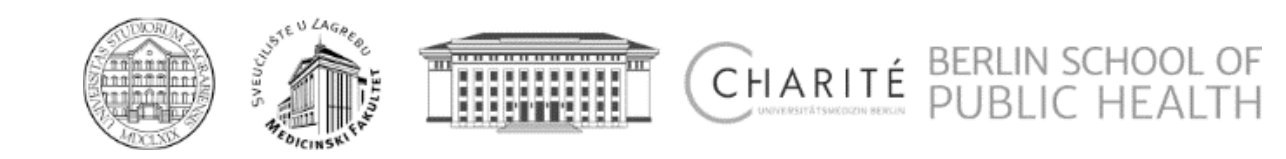

# Searching

## Pitfalls

Example: ALS nutrition

Mapping:

- MeSH (explicitly) or
- PubMed?
- Missing citations?

| "Amyotrophic Lateral Sclerosis" | [Mesh] nutrition |
|---------------------------------|------------------|
|---------------------------------|------------------|

- Taste changes in amyotrophic lateral sclerosis and effects on quality of life.
   Tartarini C, Greco LC, Lizio A, Gerardi F, Sansone VA, Lunetta C. Neurol Sci. 2019 Feb:40(2):399-404. doi: 10.1007/s10072-018-3872-z. Epub 2018 Dec 4. PMID: 30516804
   Similar articles
- Serum irisin is upregulated in patients affected by amyotrophic lateral sclerosis and correlates
   with functional and metabolic status.

Lunetta C, Lizio A, Tremolizzo L, Ruscica M, Macchi C, Riva N, Weydt P, Corradi E, Magni P, Sansone V.

J Neurol, 2018 Dec;265(12):3001-3008. doi: 10.1007/s00415-018-9093-3. Epub 2018 Oct 22. PMID: 30350169 Similar articles

[Nutritional management of amyotrophic lateral sclerosis: summary of recommendations].

<sup>3.</sup> Del Olmo García M\*D, Virgili Casas N, Cantón Blanco A, Lozano Fuster FM, Wanden-Berghe C, Avilés V, Ashbaugh Enguidanos R, Ferrero López I, Molina Soria JB, Montejo González JC, Bretón Lesmes I, Álvarez Hernández J, Moreno Villares JM, Senpe GTÉS. Nutr Hosp. 2018 Oct 8;35(5):1243-1251. doi: 10.20980/nh.2182. Review. Spanish. No abstract available. PMID: 30307310 Free Article Similar articles

Swim Training Modulates Skeletal Muscle Energy Metabolism, Oxidative Stress, and Mitochondrial Cholesterol Content in Amyotrophic Lateral Sclerosis Mice.

- Flis DJ, Dzik K, Kaczor JJ, Halon-Golabek M, Antosiewicz J, Wieckowski MR, Ziołkowski W. Oxid Med Cell Longev. 2018 Apr 11:2018:5940748. doi: 10.1155/2018/5940748. eCollection 2018. PMID: 29849093. Free PMC Article Similar articles
- The increasing importance of environmental conditions in amyotrophic lateral sclerosis.
- Riancho J, Bosque-Varela P, Perez-Pereda S, Povedano M, de Munaín AL, Santurtun A. Int J Biometeorol. 2018 Aug;82(8):1381-1374. doi: 10.1007/s00484-018-1550-2. Epub 2018 Apr 30. Review. PMID: 20713881
   Similar articles
- Possible etiology and treatment of amyotrophic lateral sclerosis
- Holecek V, Rokyta R. Neuro Endocrinol Lett. 2018 Feb:38(8):528-531. Review. PMID: 29504729 <u>Similar articles</u>
- Riluzole and other prognostic factors in ALS: a population-based registry study in Italy.
- <sup>7.</sup> Mandrioli J, Malerba SA, Beghi E, Fini N, Fasano A, Zucchi E, De Pasqua S, Guidi C, Tertizzi E, Sette E, Ravasio A, Casmiro M, Salvi F, Liguori R, Zinno L, Handouk Y, Rizzi R, Borghi A, Rinaldi R, Medici D, Santangelo M, Granieri E, Mussuto V, Aiello M, Ferro S, Vinceti M; ERRALS Group. J Neurol. 2018 Apr:285(4):817-827. doi: 10.1007/s00415-018-8778-y. Epub 2018 Feb 5. PMID: 29404735
- Percutaneous endoscopic gastrostomy with and without jejunal extension in patients with
   amyotrophic lateral sclerosis.

Kirstein MM, Körner S, Schneider A, Manns MP, Petri S, Voigtländer T. Eur J Gastroenterol Hepatol. 2018 Mar;30(3):257-262. doi: 10.1097/MEG.000000000001054. PMID: 29324589 Similar articles

- Dietary intake and zinc status in amyotrophic lateral sclerosis patients.
- Lopes da Silva HF, Brito ANA, Freitas EPS, Dourado MET Jr, Sena-Evangelista KCM, Leite Lais L. Nutr Hosp. 2017 Oct 27:34(5):1381-1387. doi: 10.20980/nh.1004.
   PMID: 2920852 Free Article Similar articles

#### amyotrophic lateral sclerosis nutrition

- Prediagnostic plasma metabolomics and the risk of amyotrophic lateral sclerosis.
- Bjornevik K, Zhang Z, O'Reilly ÉJ, Berry JD, Clish CB, Deik A, Jeanfavre S, Kato I, Kelly RS, Kolonel LN, Liang L, Marchand LL, McCullough ML, Paganoni S, Pierce KA, Schwarzschild MA, Shadyab AH, Wactawski-Wende J, Wang DD, Wang Y, Manson JE, Ascherio A.
- Neurology. 2019 Mar 29. pii: 10.1212/WNL.000000000007401. doi: 10.1212/WNL.00000000007401. [Epub ahead of print] PMID: 30926884

Similar articles

- Prognostic significance of body weight variation after diagnosis in ALS: a single-centre prospective
   <u>cohort study.</u>
- Shimizu T, Nakayama Y, Matsuda C, Haraguchi M, Bokuda K, Ishikawa-Takata K, Kawata A, Isozaki E. J Neurol. 2019 Mar 13. doi: 10.1007/s00415-019-09276-2. [Epub shead of print] PMID: 3086820 Similar articles
- Physicians' attitudes toward end-of-life decisions in amyotrophic lateral sclerosis.
- Thum T, Borasio GD, Chiò A, Galvin M, McDermott CJ, Mora G, Sermeus W, Winkler AS, Anneser J. Amyotroph Lateral Scler Frontotemporal Degener. 2019 Feb 21:1-8. doi: 10.1080/21678421.2018.1536154. [Epub ahead of print] PMID: 30789031 Similar articles
- Application of quercetin in neurological disorders: from nutrition to nanomedicine.
- Amanzadeh E, Esmaeili A, Rahgozar S, Nourbakhshnia M. Rev Neurosci. 2019 Feb 12. pii: /j/revneuro.ahead-of-print/revneuro-2018-0080/revneuro-2018-0080.xml. doi: 10.1515/revneuro-2018-0080. [Epub ahead of print] PMID: 30763168
   Similar articles
- The Relevancy of Data Regarding the Metabolism of Iron to Our Understanding of Deregulated
   Mechanisms in ALS; Hypotheses and Pitfalls.
- Petillon C, Hergesheimer R, Puy H, Corcia P, Vourc'h P, Andres C, Karim Z, Blasco H. Front Neurosci. 2019 Jan 15:12:1031. doi: 10.3389/fnins.2018.01031. eCollection 2018. Review. PMID: 30697143 Free PMC Article Similar articles
- Swim Training Modulates Mouse Skeletal Muscle Energy Metabolism and Ameliorates Reduction in
- 6. Grip Strength in a Mouse Model of Amyotrophic Lateral Sclerosis.
- Flis DJ, Dzik K, Kaczor JJ, Cieminski K, Halon-Golabek M, Antosiewicz J, Wieckowski MR, Ziolkowski W.

Int J Mol Sci. 2019 Jan 9(20(2), pii: E233. doi: 10.3390/ijms20020233. PMID: 30634386 Free PMC Article Similar articles

<u>Early weight loss in amyotrophic lateral sclerosis: outcome relevance and clinical correlates in a</u>
 <u>population-based cohort.</u>

Moglia C, Calvo A, Grassano M, Canosa A, Manera U, D'Ovidio F, Bombaci A, Bersano E, Mazzini L, Mora G, Chiò A; Piemonte and Valle d'Aosta Register for ALS (PARALS). J Neurol Neurosurg Psychiatry. 2019 Jan 10. pii: jnnp-2018-319611. doi: 10.1138/jnnp-2018-319611. [Epub shead of print] PMID: 30830957

ERLIN SCHOOL

Similar articles

PMID: 30515604 Similar articles

- β-N-methylamino-L-alanine (BMAA) suppresses cell cycle progression of non-neuronal cells.
- Okamoto S, Esumi S, Hamaguchi-Hamada K, Hamada S. Sci Rep. 2018 Dec 20:8(1):17995. doi: 10.1038/s41598-018-38418-9.
- Sci Rep. 2018 Dec 20:8(1):17995. doi: 10.1038/s41598-018-36418-9. PMID: 30673743 Free PMC Article Similar articles

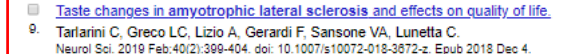

the fact of the fact of the fa

CHARL

## **Search – Format of the Results**

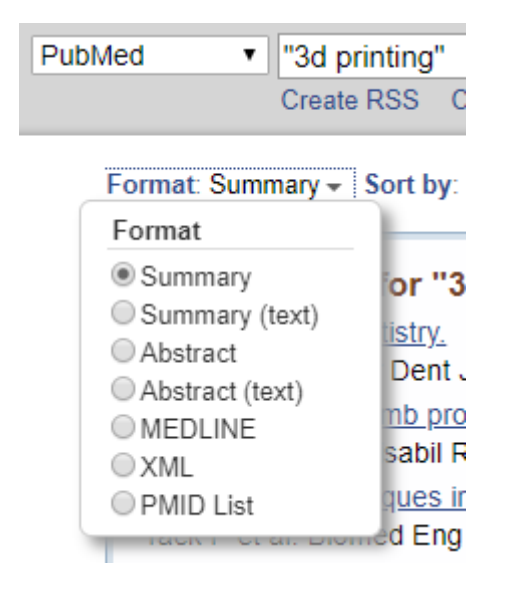

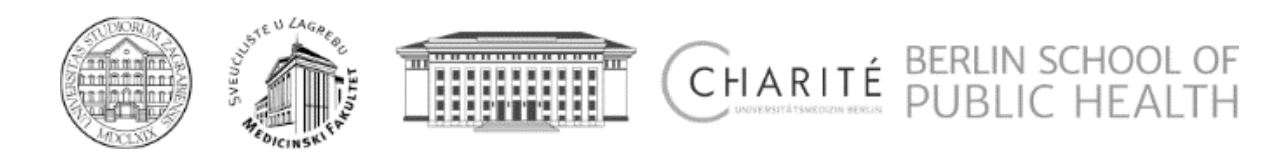

• What are the various health parameters in the population of war veterans?

## Too broad?

• Morbidity and/or mortality in veterans

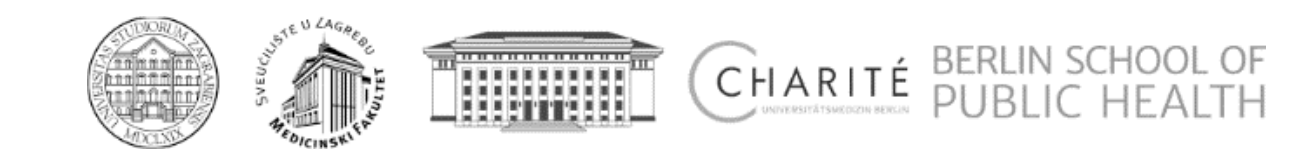

morbidity and mortality in war veterans

Translates to:

("Morb Mortal"[Journal] OR ("morbidity"[All Fields] AND "and"[All Fields] AND "mortality"[All Fields]) OR "morbidity and mortality"[All Fields]) AND ("armed conflicts"[MeSH Terms] OR ("armed"[All Fields] AND "conflicts"[All Fields]) OR "armed conflicts"[All Fields] OR "war"[All Fields]) AND ("veterans"[MeSH Terms] OR "veterans"[All Fields])

= 9 references

morbidity mortality veterans

Translates to:

("Morb Mortal"[Journal] OR ("morbidity"[All Fields] AND "mortality"[All Fields]) OR "morbidity mortality"[All Fields]) AND ("veterans"[MeSH Terms] OR "veterans"[All Fields])

= 2.309 references

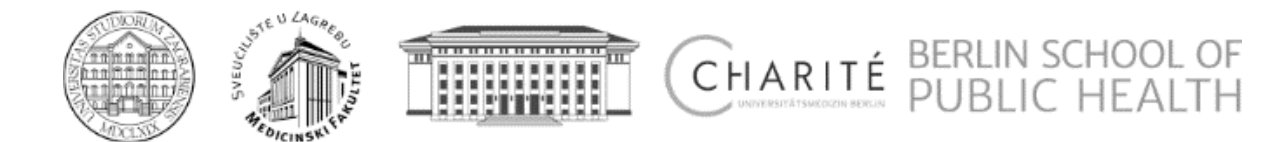

morbidity veterans

Translates to:

("epidemiology"[Subheading] OR "epidemiology"[All Fields] OR "morbidity"[All Fields] OR "morbidity"[MeSH Terms]) AND ("veterans"[MeSH Terms] OR "veterans"[All Fields])

= 25.937 references

mortality veterans

Translates to:

("mortality"[Subheading] OR "mortality"[All Fields] OR "mortality"[MeSH Terms]) AND ("veterans"[MeSH Terms] OR "veterans"[All Fields])

= 11.965 references

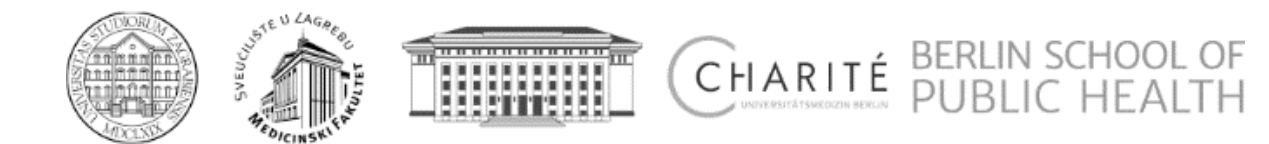

## Combine the results

morbidity veterans

mortality veterans

#1

#2

- Advanced search
- #1 or #2

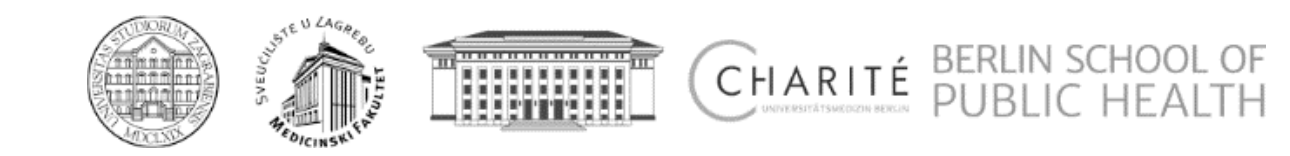

But where are the veterans?

- Check "Best matches",
- Change sort order to "Best match",
- Combine #1 and #2 with "AND" instead of "OR",
- Try search strategy with MeSH.

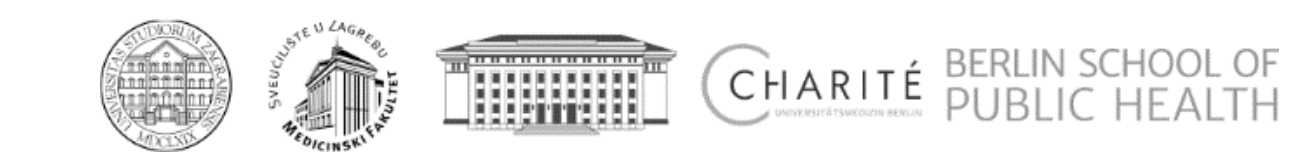

MeSH term?

"Veterans"[Mesh]

Former members of the armed services. Year introduced: 1981 = 15.060 references

or

"Veterans Health"[Mesh]

The concept covering the physical and mental conditions of VETERANS. Year introduced: 2011

= 1.090 references

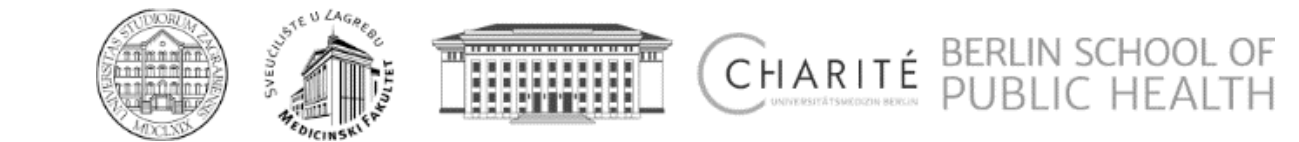

# Full text?

- PMC (all NIH-sponsored papers),
- Publisher Web Sites,
- Google Scholar,
- Librarian/Institutional subscription,
- Other means...

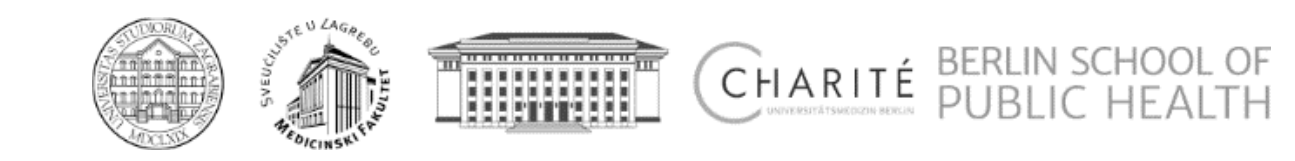

## **Composition of PMC**

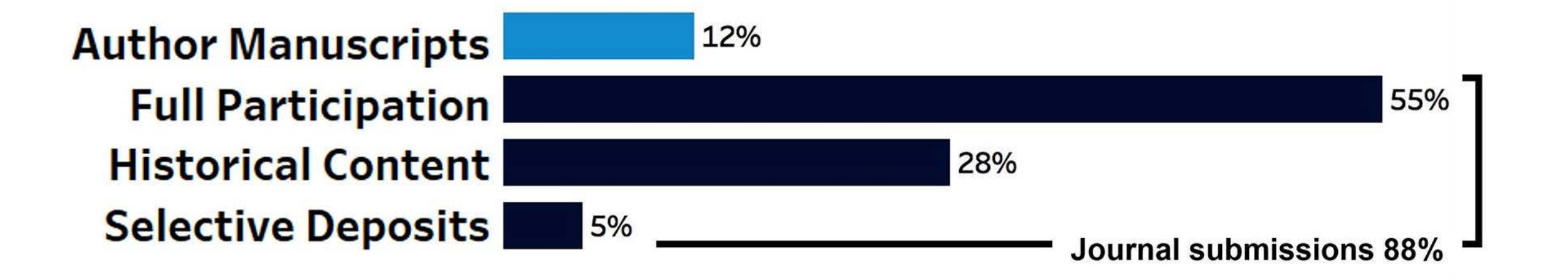

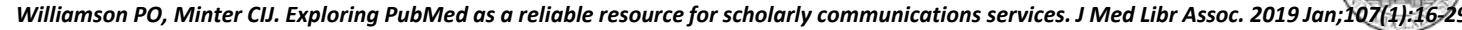

CHARITÉ BERLIN SCHOOL O

## Institution-specific content

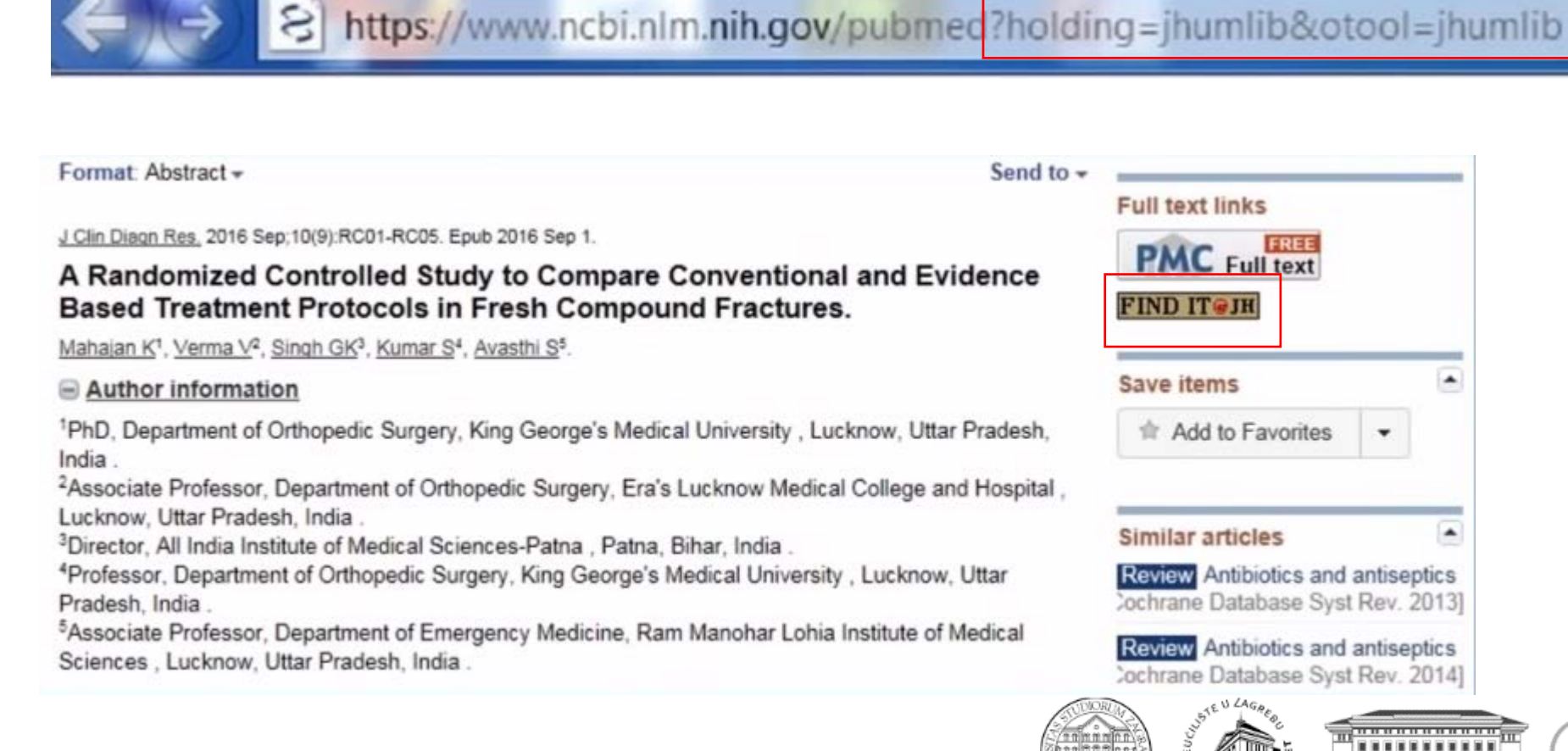

Williamson PO, Minter CIJ. Exploring PubMed as a reliable resource for scholarly communications services. J Med Libr Assoc. 2019 Jan; 107(1):16-29.

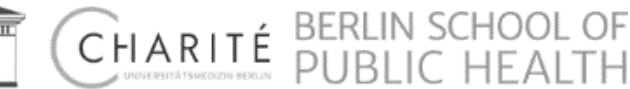
# **How to select/organise the results?** My NCBI

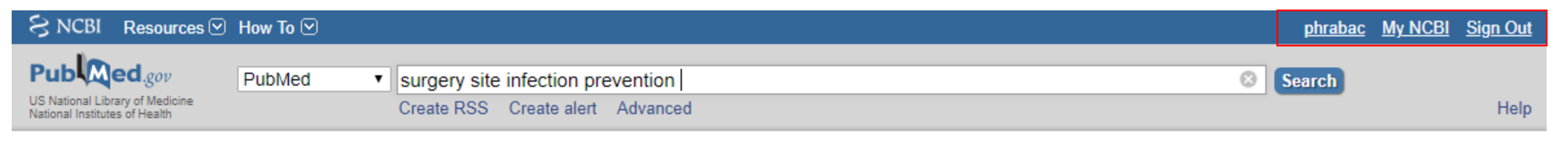

Article types

Format: Summary - Sort by: Most Recent - Per page: 20 -

Send to - Filters: Manage Filters

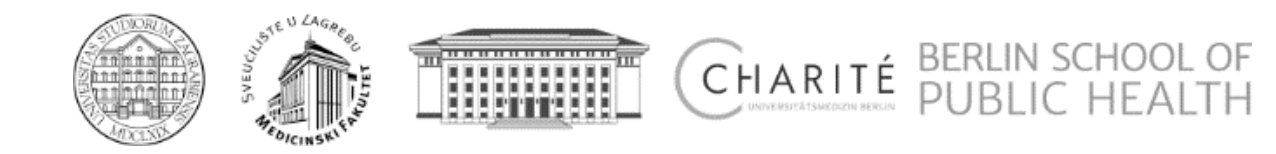

# **My NCBI - Registration**

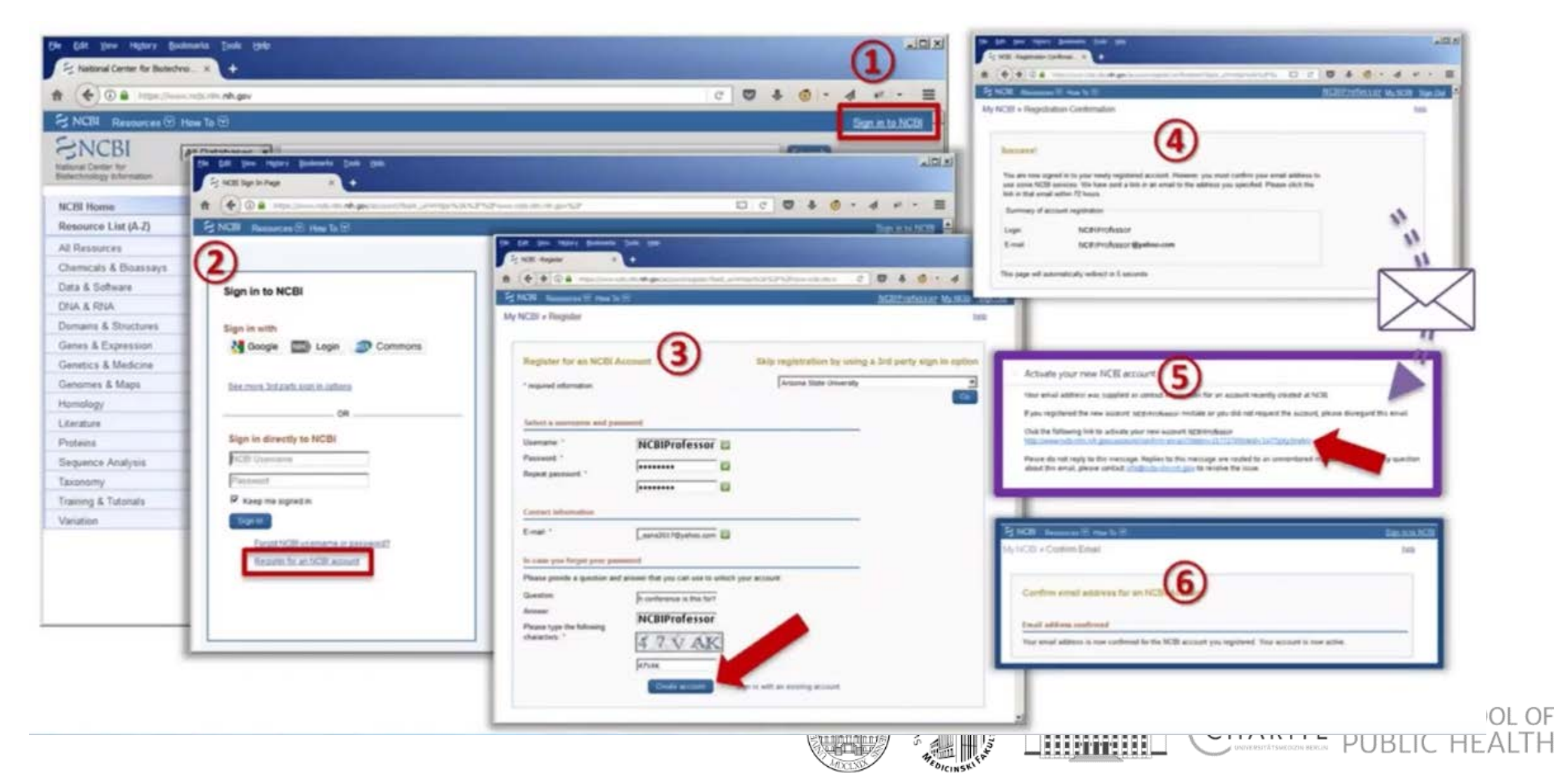

# **My NCBI - Options**

## My NCBI

Customize this page | NCBI Site Preferences | Video Overview | Help

| Search NCCII databases   Search NCCII databases   Search Nacht Neutone Search Nacht Neutone Search Nacht Neuto                                                                                                    |                                                                                                    |                                                                                                |     |
|----------------------------------------------------------------------------------------------------|----------------------------------------------------------------------------------------------------|------------------------------------------------------------------------------------------------|-----|
|                                                                                                    | Search NCBI databases                                                                                                    | Saved Searches                                                                                 |     |
| <ul> <li>Inter the search of the search of the search</li></ul> | Search : PubMed 🔹                                                                                                    | Search Name What's New Last Searched                                                           |     |
| <ul> <li>Listedian of the search with where listed at he search word it transport with the search word it transport words at the search word it transport words at the search word it transport words at the search word it transport words at the search words at transport words at the search words at the search words at the search words at the search</li></ul> | Search                                                                                                    | PubMed Searches Saved Searches With Or                                                         |     |
| Hitter databases   Mitter databases Mitter databases Mit                                                                                                    |                                                                                                    | rasagiline o yesterday without e-mail alerts                                                   |     |
| My Elbicargeby   Water blogsgeby contains 32 factors   Bindingersgebit with bulk 11:   Bindingersgebit with bulk 12:   Bindingersgebit with bulk 12: <tr< td=""><td>Hint: clicking the "Search" button without any terms listed in the search box will transport you to<br/>that database's homepage.</td><td>Manage Saved Searches »</td><td></td></tr<>                                                                                                    | Hint: clicking the "Search" button without any terms listed in the search box will transport you to<br>that database's homepage.                                           | Manage Saved Searches »                                                                        |     |
| My Bibliography   Yor bibliography contains 30 mem.   Manage yor bibliography with the ULL:   Michael Standard   Michael Standard   Mode Standard   Michael Standard   Michael Standard   Mic                                                                                                    |                                                                                                    |                                                                                                |     |
| My Elifography Image: Standard   Number Discription continue 300 automation 1054/264/BB/07/951/BB/000786/DF/951/BB/000786/DF/951/BB/000786/BF/951/BB/000786/DF/951/BB/000786/BF/0000786/BF/0000786/BF/0000786/                                            |                                                                                                    | Collections                                                                                    |     |
| Yur Ubilography contains <u>30 tenss</u> .         Marce or Ubilography with the URL:         Marce or Ubilography with the URL:         With the URL or Ubilography with the URL:         With the URL or Ubilography with the URL:         With the URL or Ubilography with the URL:         With the URL or Ubilography with the URL:         With the URL or Ubilography with the URL or Ubilography with the URL or Ubilography with the URL or Ubilography with the URL or Ubilography with the URL or Ubilography with the URL or Ubilography with the URL or Ubilography with the URL or Ubilography with the URL or Ubilography with the URL or Ubilography with the URL or Ubil                                                                                                    | My Bibliography 🔿 🗶                                                                                                    | Collection Name Items Settings/Sharing Type                                                    |     |
| Share you billiography with to URL:   With chrower mind how priling billiography with to SA2220 Livedbillov   Most recent citations:   Haade P. Torving V. What are hadds you with read this article? Creat Med J. 2019 Feb   28.00(1)33-54. Funded C. Mindow C. Sate Med J. 2019 Feb   28.00(1)33-54. Funded P. Boask. A. Vudeid M. Judeis M. Koatowich, Ixsmit. 2. The Zaper Collection of   Immand than enders for with read this and read to the article? Creat Med J. 2019 Feb   With Ribitiour and Y. Sate A. A. Vudeid M. Judeis M. Koatowich, Ixsmit. 2. The Zaper Collection of   The day E. Mindow C. Anadod. M. Sate J. Sate J.                                                                                                    | Your bibliography contains <u>30 items</u> .                                                                                                    | Favorites edit 0 Private Standard Bibliography and                                             |     |
| Interfaciency (and in the optimized procession)   More control (and in the optimized procession)   More control (and in the optice)   More control (and in the optice)                                                                                                    | Share your bibliography with this URL:                                                                                                    | My Bibliography edit 30 C Public Standard DIDITOGICAPITY and                                   |     |
| Most recent citations:     Habab P: Triulia V. Milat are the odds you will read this atticle? Corot Med J. 2019 Feb   Stategoration at the origin of the odds you will read this atticle? Corot Med J. 2019 Feb   Stategoration at the odds you will read this atticle? Corot Med J. 2019 Feb   Habab P: Rouled P. Milos 2003/09; Public dentral PMCID: PMC6340063.   Habab P: Rouled Central PMCID: PMC6340063.   Habab P: Rouled Central PMCID: PMC6340063.   Habab P: Rouled Central PMCID: PMC6340063.   Highsberg N. Savie A. Radoš M. Sarzet H. Radoš M. Ozretik D. Baja Janović M. Freidly:<br>dorsidatinal profonda cortex: at the benefined distribution of the increased into a finance of the access for stateboog?   Imcreased finite finite recompression fractiones and these of the benefined of maintenance of the increase of the benefined attribution.   Manages IN: Biblioorgety: attribution at the access for steepowalking   Soft PM: Publied Search I: hababac R   Soft PM: Publied Search I: hababac R   State PM Publied Search I: hababac R                                                                                                    | nttps://www.ncbi.nim.nin.gov/sites/myncbi/1054X04Bn9V5H/bibliography/54523701/public/7s<br>ort=date&direction=ascending                                                    | Other Citations edit 0 © Private Standard Collections (sharing!)                               |     |
| Hrabač P. Trivuja V. Vihat arc fine odds vou will read this adtice? Croat Med J. 2019 Feb         28.60(1):53-54. Fublice? PMID: 30025200; Publice Contral PMICID: PMIC6340663         Hrabač P. Tosuja V. Vihati Arc. Radož M., Kostovic I, Kranik Z. The Zagrah Callection of human hrans: entering Into vitruat wordi, Croat Med J. 2019 Dec 31:59(6):283-287.         Hrabač P. Kodzi M., Sakovic J., Kranik Z. The Zagrah Callection of human hrans: entering Into vitruat wordi, Croat Med J. 2019 Dec 31:59(6):283-287.         Hrabač P. Kodzi M., Sakovic J., Kranik Z. The Zagrah Callection of human hrans: entering Into vitruat wordi, Croat Med J. 2019 Dec 31:59(6):284-282.         Hrabač P. Kodzi M., Sakovic J., Kranik Z. The Zagrah Callection of human hrans: entering Into vitruat wordi, Croat Med J. 2019 Dec 31:59(6):244-252.         Publice PMID: 30394016; Publice Central PMICID: PMIC620022         Nanagoe LM: Bibliocrashiv.a         Recent Activity         Time Oxtabase Type Tem         6.07 FM       Publice Search Causes for silesrovaling         5.45 FM       Publiced Search Causes for silesrovaling         5.45 FM       Publiced Search Causes for silesrovaling                                                                                                    | Most recent citations:                                                                                                    | Sleepwalking edit 2 C Private PubMed                                                           |     |
| Hrabač P. Bosak A. Vukšći M. Judaš M. Kostović I. Krsnik Ž. The Zagreb Collection of<br>human brains-entering the virtual word. Croat Mod J. 2018 Dec 31;59(6):283-287.<br>PubMed PMID: 30501769; PubMed Central PMCD: PMCGS30769.         Henigsberg N. Savić A. Radoš M. Sarac H. Radoš M. Ozretić D. Bajs Janović M. Erdejić<br>Turk V. Šedić A. Kalember P. et al. Choline and N-aceVi assortate levisia in the<br>dorsolatare lutic a terosocative seas markers of<br>increased risk for devises view esided recurrence under different duration of maintenance<br>theraay and after it a terosocative conduct study. Orcal Mod J. 2018 Oct 31:59(6):244-252.<br>PubMed PMID: 30394016; PubMed Central PMCID: PMCG240822.         Nanage My. Bibliography a         Recent Activity         Time Database Type Term         6.07 PM PubMed search causes for sleegovalking<br>5.45 PM PubMed search causes for sleegovalking<br>5.45 PM PubMed search hrabase.                                                                                                    | Hrabač P, Trkulja V. <u>What are the odds you will read this article?</u> Croat Med J. 2019 Feb<br>28:60(1):53-54. PubMed PMID: 30825280: PubMed Central PMCID: PMC6406063 | Manage Collections »                                                                           |     |
| Imma brains entering the virtual world. Croat Med J 2018 Dec 31 59(6) 283-287.         PubMed PMID: 30610769, PubMed Central PMCID: PMC6330769.         Henigsberg N, Swick A, Radok M, Sarote IK, Badok M, Carelle J, Baj sanović M, Erdeljić Turk V, Šečić A, Kalember P, et al. Choline and N-scepti ascartate levels in the documon of maintenance there are nero reconstruction of maintenance there are nero reconstruction of maintenance there are nero reconstruction of maintenance there are nero reconstruction of maintenance there are nero reconstruction of maintenance there are nero reconstruction of maintenance there are nero reconstruction of maintenance there are nero reconstruction of maintenance there are nero reconstruction of maintenance there are nero reconstruction of maintenance the area of the recovery phase as maintenance there are nero reconstruction of maintenance there are nero reconstruction of maintenance there are nero reconstruction of maintenance there are nero reconstruction of maintenance there are nero reconstruction of maintenance there are nero reconstruction of maintenance there are nero reconstruction of maintenance there are nero reconstruction of maintenance there are reconstruction of maintenance there are reconstruction of maintenance there are reconstruction of maintenance there are reconstruction of maintenance there are reconstruction of maintenance there are reconstruction of the recovery phase as a maintenance there are reconstruction of the area area of the area of the area of                                                                                         | Hrabač P. Bosak A. Vukšić M. Judaš M. Kostović I. Krsnik Ž. The Zagreb Collection of                                                                                       |                                                                                                |     |
| Henicestering       Navie A, Radoš M, Šarac H, Radoš M, Ozretić D, Baja Janović M, Erdeljić Turk V, Šečić A, Kalember P, et al. <u>Choline and N-acetyl asparatale levels in the dorsolateral prefrontal cortex at the beginning of the recovery phase as markers of increased risk of depressive ensload recurrent duration of maintenance therapy and after it: a retrospective cohort study. Croat Med J. 2018 Oct 31:59(5):244-252.         PubMed PMID: 30394016; PubMed Central PMCID: PMC6240822       Manage My Bibliography as         Recent Activity       Image My Bibliography as         SciENcv       SciENcv         6.07 FM       PubMed search <u>causes for sleeowalking</u>         5.45 FM       PubMed search <u>rabac.p</u> </u>                                                                                                    | human brains: entering the virtual world, Croat Med J. 2018 Dec 31;59(6):283-287.<br>PubMed PMID: 30610769: PubMed Central PMCID: PMC6330769                               | Filters                                                                                        |     |
| Turk V, Šečić A, Kalember P, et al. Choline and N-acetyl aspartate levels in the<br>dorsolaterial prefrontial cortex at the beginning of the recovery, chase as markers of<br>increased risk for depressive episode recurrence under different duration of maintenance<br>therapy and after it a retrospective cohort study, Croat Med J. 2018 Oct 31;59(5):244-252.       You do not have any active filters for this database.<br>Add filters for this database.         Manage My, Bibliography as       SciENcv       Manage Filters a         Recent Activity       Time       Database       Type       Term         6.07 PM       PubMed       search       causes for sleepwalking       SciENcv       Click here to create a new CV.         Lick here to create a new CV.       Histoory (6 moonthes vec                                                                                                    | Henioshero N. Savić A. Radoš M. Šarac H. Radoš M. Ozretić D. Bajs Janović M. Erdelijić                                                                                     | Filters for PubMed                                                                             |     |
| Increased in the towner of the causes for size owner owner ow                 | Turk V, Šečić A, Kalember P, et al. <u>Choline and N-acetyl aspartate levels in the</u>                                                                                    |                                                                                                |     |
| Image Interprise a retrospective conditistion, creating of 0, 2018 Oct 31;99(0):244-252.         Image My Bibliography.a         Image My Bibliography.a         Recent Activity         Image Type         Image Type Type         Image Type Type Type Type         Image Type Type Type Type Type Type Type                                                                                                    | increased risk for depressive episode recurrence under different duration of maintenance                                                                                   | You do not have any active inters for this database.<br>Add filters for the selected database. |     |
| Manage My. Bibliography.a     Recent Activity     Imme   Database   Type   Time   Database   Type   Time   Causes for sleepwalking   5:45 PM   PubMed   search   hrabac.p         History (6 months y/s)                                                                                                    | <u>Inerapy and after II: a retrospective conort study.</u> Croat Med J. 2018 Oct 31;59(5):244-252.<br>PubMed PMID: 30394016; PubMed Central PMCID: PMC6240822.             | Manage Filters »                                                                               |     |
| SciENcv     SciENcv     SciENcv     SciENcv     Click here to create a new CV.     SciENcv     SciENcv     Lick here to create a new CV.                                                                                                    | Manage My Bibliography.»                                                                                                    |                                                                                                |     |
| Recent Activity         Time       Database       Type       Tem         6:07 PM       PubMed       search       causes for sleepwalking         5:45 PM       PubMed       search       hrabac.p                                                                                                    |                                                                                                    | SciENcv                                                                                        |     |
| Time     Database     Type     Term       6:07 PM     PubMed     search     causes for sleepwalking       5:45 PM     PubMed     search     hrabac p                                                                                                    | Recent Activity 🔊 🗷                                                                                                    | Click here to create a new CV.                                                                 |     |
| 6:07 PM       PubMed       search       causes for sleepwalking         5:45 PM       PubMed       search       hrabac.p         History/6       History/6       History/6                                                                                                    | Time Database Type Term                                                                                                    |                                                                                                |     |
| 5:45 PM PubMed search hrabac.p                                                                                                    | 6:07 PM PubMed search causes for sleepwalking                                                                                                    |                                                                                                |     |
|                                                                                                    | 5:45 PM PubMed search hrabac p                                                                                                    | Listom (Crossetherus                                                                           |     |
| 5:39 PM PubMed record Upper body sweat mapping provides e                                                                                                    | 5:39 PM PubMed record Upper body sweat mapping provides e                                                                                                    |                                                                                                |     |
| 5:39 PM PubMed search smith.cj Several hours)                                                                                                    | 5:39 PM PubMed search smith cj                                                                                                    | several hours)                                                                                 | OF  |
| 5:27 PM PubMed search "3d printing"                                                                                                    | 5:27 PM PubMed search " <u>3d printing"</u>                                                                                                    | CHARITÉ DUDUC UEAU                                                                             | TII |
| 5:23 PM PubMed search 3d printing                                                                                                    | 5:23 PM PubMed search <u>3d printing</u>                                                                                                    |                                                                                                |     |

# **Export of the Results**

|                      | Send to * Filters. Mana | <u>ye i iiteis</u>           |
|----------------------|-------------------------|------------------------------|
| Choose Destinatio    | n                       | - 1                          |
| O File               | Clipboard               | - L.                         |
| Collections          | E-mail                  |                              |
| Order                | My Bibliography         |                              |
| Citation manager     |                         |                              |
| Search: "3d printing | n                       |                              |
| Format               |                         |                              |
| Summary •            |                         |                              |
| Sort by              | _                       |                              |
| Most Recent •        |                         |                              |
| Number to send       |                         |                              |
| 20 🔻                 |                         | _                            |
| Start from citation  |                         | h fo                         |
| 1                    |                         |                              |
| E-mail               |                         |                              |
| phrabac@hiim.hr      |                         | Colopada S<br>Social Tribula |
| Subject              |                         | and the s                    |
| "3d printing" - Publ | Med                     | See Sectors                  |
| Additional text      |                         | Tops                         |
|                      |                         | 25                           |
|                      | /i                      | 1                            |
| E-mail               |                         | n                            |
| Didn't get the mess  | age? Find out why       | income.                      |

Θ

Search

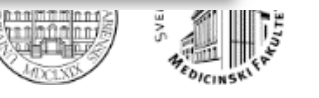

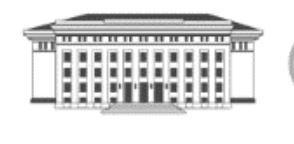

CHARITÉ

CHOOL OF HEALTH

# **Author search**

- Proper syntax is lastname initials
- E.g. Smith JC

# How to be sure this is the right author?

- Abstract view
- Affiliation (available for all authors)

Temperature (Austin), 2019 Feb 7;6(1):50-65. doi: 10.1080/23328940.2019.1570777. eCollection 2019.

Upper body sweat mapping provides evidence of relative sweat redistribution towards the periphery following hot-dry heat acclimation.

Smith CJ1,2, Havenith G1.

Author information

- 1 Environmental Ergonomics Research Center, Loughborough University Design School, Loughborough, UK.
- 2 Department of Health & Exercise Science, Appalachian State University, Boone, NC, USA.

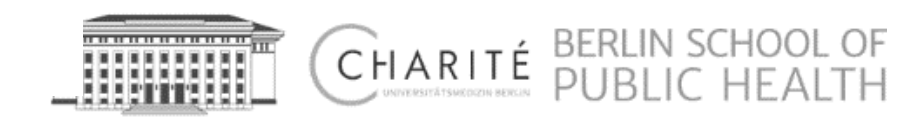

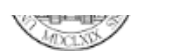

# Search – Example

## Author search

## Sort method changes to "Author"

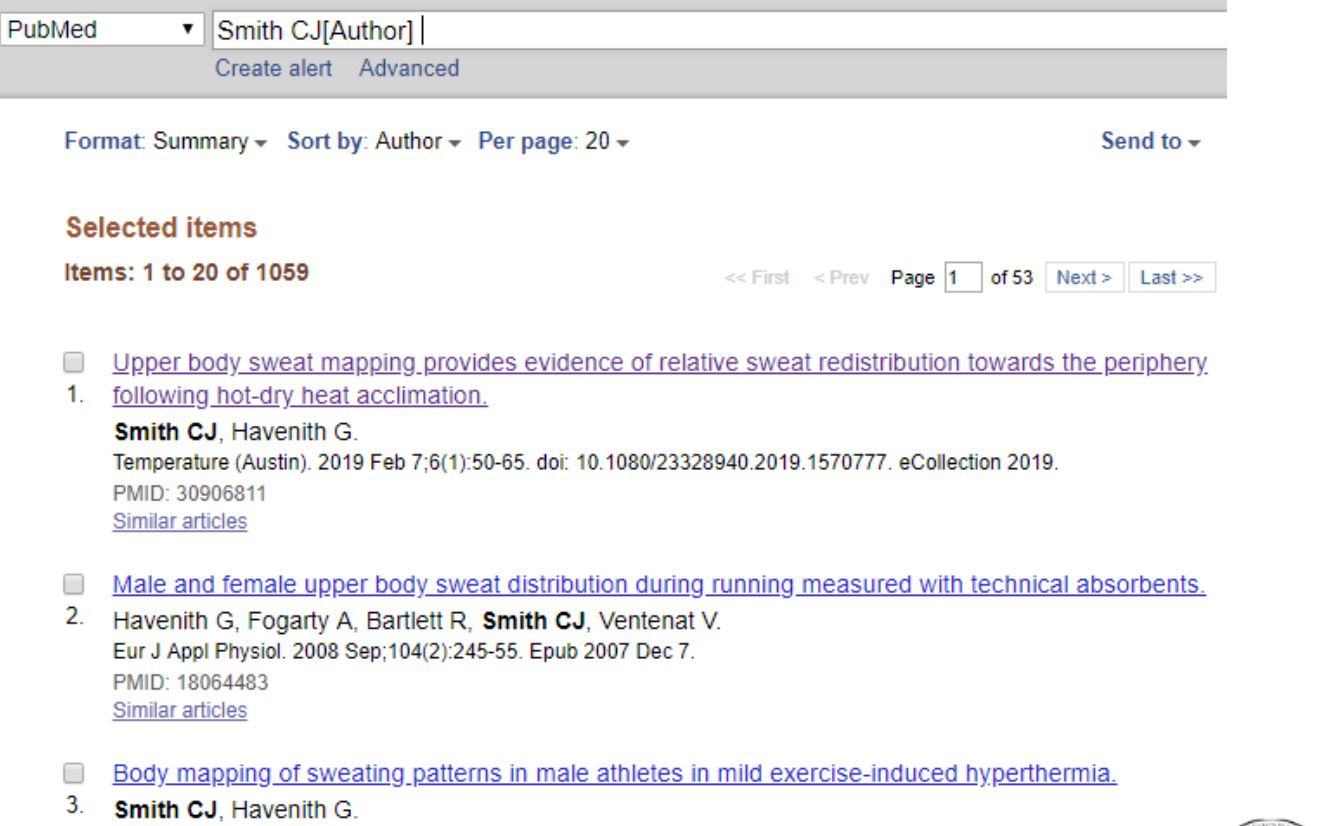

Smith CJ, Havenith G.
 Eur J Appl Physiol. 2011 Jul;111(7):1391-404. doi: 10.1007/s00421-010-1744-8. Epub 2010 Dec 12.
 PMID: 21153660
 Similar articles

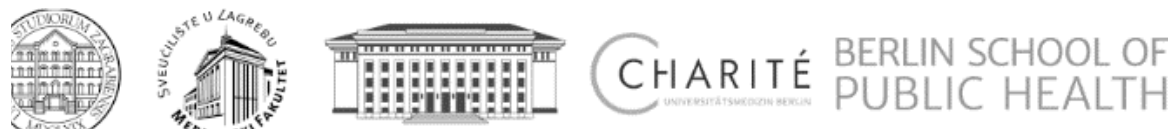

# **Author search**

- What if <u>I actually am</u> dr. Smith JC?
- Send to -> My Bibliography
- Exact author ID?

|                 | Send to - Filters: Manage Filte |
|-----------------|---------------------------------|
| Choose Destina  | tion                            |
| File            | Clipboard                       |
| Collections     | ○ E-mail                        |
| Order           | My Bibliography                 |
| Citation manage | ger                             |

## Selected items

Items: 1 to 20 of 30

<< First

New items were added to your bibliography. Edit your bibliography.

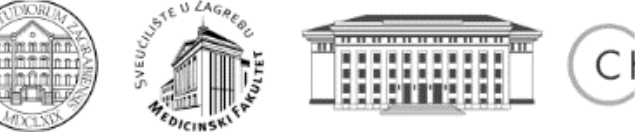

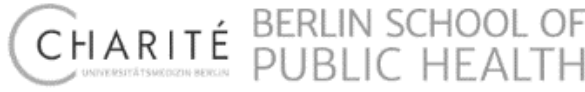

# **My Bibliography**

## My NCBI » My Bibliography

Bibliography: My Bibliography (Public)

Bibliography Name:

My Bibliography

#### Bibliography Sharing:

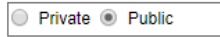

Only you can view your Private collections. Others can see your Public collections if you send them the URL below.

#### Direct URL:

#### https://www.ncbi.nlm.nih.gov/sites/myncbi/1054Xd4Bn9V5H/bibliography/54523701/public/?sort=date&direction=ascendi

Share this URL with colleagues or use it to create a link to this collection. Click the Save button first!

```
Choose sorting : 
Choose sorting : 
Choose sorting : 
Choose sorting : 
Choose sorting : 
Choose sorting : 
Choose sorting : 
Choose sorting : 
Choose sorting : 
Choose sorting : 
Choose sorting : 
Choose sorting : 
Choose sorting : 
Choose sorting : 
Choose sorting : 
Choose sorting : 
Choose sorting : 
Choose sorting : 
Choose sorting : 
Choose sorting : 
Choose sorting : 
Choose sorting : 
Choose sorting : 
Choose sorting : 
Choose sorting : 
Choose sorting : 
Choose sorting : 
Choose sorting : 
Choose sorting : 
Choose sorting : 
Choose sorting : 
Choose sorting : 
Choose sorting : 
Choose sorting : 
Choose sorting : 
Choose sorting : 
Choose sorting : 
Choose sorting : 
Choose sorting : 
Choose sorting : 
Choose sorting : 
Choose sorting : 
Choose sorting : 
Choose sorting : 
Choose sorting : 
Choose sorting : 
Choose sorting : 
Choose sorting : 
Choose sorting : 
Choose sorting : 
Choose sorting : 
Choose sorting : 
Choose sorting : 
Choose sorting : 
Choose sorting : 
Choose sorting : 
Choose sorting : 
Choose sorting : 
Choose sorting : 
Choose sorting : 
Choose sorting : 
Choose sorting : 
Choose sorting : 
Choose sorting : 
Choose sorting : 
Choose sorting : 
Choose sorting : 
Choose sorting : 
Choose sorting : 
Choose sorting : 
Choose sorting : 
Choose sorting : 
Choose sorting : 
Choose sorting : 
Choose sorting : 
Choose sorting : 
Choose sorting : 
Choose sorting : 
Choose sorting : 
Choose sorting : 
Choose sorting : 
Choose sorting : 
Choose sorting : 
Choose sorting : 
Choose sorting : 
Choose sorting : 
Choose sorting : 
Choose sorting : 
Choose sorting : 
Choose sorting : 
Choose sorting : 
Choose sorting : 
Choose sorting : 
Choose sorting : 
Choose sorting : 
Choose sorting : 
Choose sorting : 
Choose sorting : 
Choose sorting : 
Choose sorting : 
Choose sorting : 
Choose sorting : 
Choose sorting : 
Choose sorting : 
Choose sorting : 
Choose sorting : 
Choose sorting : 
Choose sorting : 
Choose sorting : 
Choose sorting : 
Choose sorting : 
Choose sorting : 
Choose sorting : 
Choose sorti
```

#### HTML for Web Pages and Blogs:

<a
href="https://www.ncbi.nlm.nih.gov/sites/myncbi
/1054Xd4Bn9V5H/bibliography/54523701/public/?
sort=date&direction=ascending">View my
colloction\_\_"My\_Bibliography"\_from\_MCRIc(a)

Copy and paste this HTML into blogs or web pages to create a link to the collection.

### Delegates

Your account delegates for My Bibliography and SciENcv are managed in the Account Settings page.

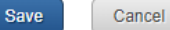

CHARITÉ BERLIN SCHOOL OF

# **Bibliography and Collections**

- Send to -> My Bibliography
- Send to -> Collections

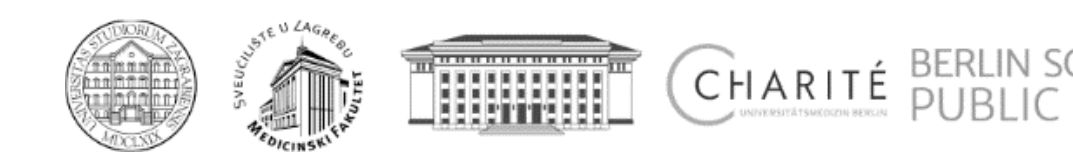

# **E-mail Alerts**

## Your PubMed search

Save

| Name of saved search:                    |                                  | causes for sleepwalking                           |
|------------------------------------------|----------------------------------|---------------------------------------------------|
| Search terms:                            | cause                            | s for sleepwalking                                |
|                                          |                                  | Test search terms                                 |
| Would you like e<br>No, thar<br>Yes, ple | - <b>mail up</b><br>1ks.<br>ase. | dates of new search results?                      |
| E-mail: phraba                           | c@hiim.h                         | nr ( <u>change</u> )                              |
| Schedule:                                |                                  |                                                   |
| Frequency:                               | Wee                              | akly 🔻                                            |
| Which day?                               | ? Mon                            | iday 🔻                                            |
| Formats:<br>Report forma                 | t: Abs                           | tract •                                           |
| Number of items<br>Send at most          | :<br>5 ite                       | ems v Send even when there aren't any new results |
| Any text you war                         | nt to be a                       | added at the top of your e-mail (optional):       |

Cancel

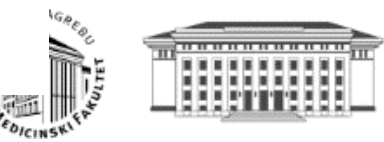

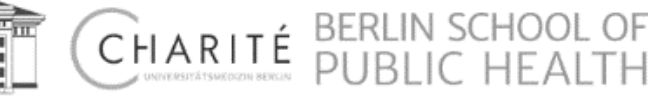

| NCBI Resources                                                                                                    | 🗹 How To 🗹                                                                                                    |                                                                                                    |                                                                                                    | <u>phrabac My NCBI Sign Out</u>                                                                                                    |
|----------------------------------------------------------------------------------------------------|----------------------------------------------------------------------------------------------------|----------------------------------------------------------------------------------------------------|----------------------------------------------------------------------------------------------------|----------------------------------------------------------------------------------------------------|
| S National Library of Medicine<br>ational Institutes of Health                                                                                      | PubMed •                                                                                                    | causes of sleepwalking<br>Create RSS Create alert Advanced                                                                                                    |                                                                                                    | Search Help                                                                                                    |
| Article types<br>Clinical Trial                                                                                                    | Format: Sum                                                                                                    | mary - Sort by: Most Recent - Per page: 2                                                                                                    | 0 - Send to -                                                                                                    | Filters: Manage Filters                                                                                                    |
| eview<br>ustomize<br>fext availability<br>ubstract<br>ree full text<br>ull text<br>uublication dates<br>years<br>0 years<br>custom range<br>Species | Best ma<br>Assessm<br>Stallman<br><u>Medicatio</u><br>Stallman<br><u>Demogra</u><br>Sleepwal<br>Bargiotas                                                       | atches for causes of sleepwalkin<br>ent and treatment of sleepwalking in clinic<br>HM et al. Aust Fam Physician. (2017)<br>in induced sleepwalking: A systematic rev<br>HM et al. Sleep Med Rev. (2018)<br>phic, Clinical and Polysomnographic Char-<br>lking in Adults.<br>P et al. Eur Neurol. (2017)<br>to our new best match sort order | g:<br>cal practice.<br>/iew.<br>acteristics of Childhood- and Adult-Onset                                                 | Sort by:<br>Best match Most recent<br>Results by year<br>▲<br>Download CSV                                                                                                    |
| ther Animals                                                                                                    | Search res<br>Items: 1 to 2                                                                                                    | sults<br>20 of 359                                                                                                    | << First < Prev Page 1 of 18 Next > Last >>                                                                               | Find related data                                                                                                    |
| ihow additional filters                                                                                                    | <ul> <li>Abnorm</li> <li>Weng N<br/>Medicine<br/>PMID: 30<br/>Similar ar</li> <li>Parasor</li> <li>Iranzo A<br/>Sleep Me<br/>PMID: 29<br/>Similar ar</li> </ul> | al nocturnal behavior due to hypoglycemia<br>, Luo YW, Xu JD, Zhang Y.<br>(Baltimore). 2019 Feb;98(6):e14405. doi: 10.1097<br>732189 Free PMC Article<br>ticles<br>nnias and Sleep-Related Movement Disor<br>A.<br>d Clin. 2018 Mar;13(1):51-61. doi: 10.1016/j.jsmc.<br>412983<br>ticles                                                   | <u>a: A case report.</u><br>MD.000000000014405.<br><u>ders in Older Adults.</u><br>2017.09.005. Epub 2017 Nov 15. Review. | Find items  Search details  ("etiology"[Subheading] OR "etiology" [All Fields] OR "causes"[All Fields] OR "causality"[MeSH Terms] OR "causality"[All Fields]) AND ("somnambulism"[MeSH Terms] OR "sleepwalking"[All Fields]) |
|                                                                                                    | [REM-si     [REM-si     [REM-si     [Nodel N     Zh Nevro     PMID: 29     Similar an                                                                           | leep behavior disorder and sleepwalking<br>IR, Tsenteradze SL, Poluektov MG.<br>I Psikhiatr Im S S Korsakova. 2017;117(12):88-94.<br>376990<br>ticles                                                                                                    | in a patient with Parkinson's disease and essential<br>doi: 10.17116/jnevro201711712188-94. Russian.                      | Search See more  Recent Activity  Turn Off Clear  causes of sleepwalking (359)  Causes of sleepwalking (359)  Causes of sleepwalking (359)                                                                                   |

BERLIN SCHOOL OF PUBLIC HEALTH

|       |      |      |     | -      |
|-------|------|------|-----|--------|
| Dolla | to d | into |     | 100.00 |
| Rela  | ilea | Inio | mai | lon    |

Articles frequently viewed together

MedGen

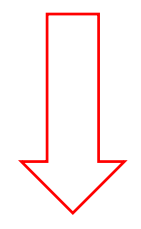

-

**User behaviour!** 

Similar articles
Review [Sleep and movement disorders].
[Ther Umsch. 2007]

Review REM Sleep Behavior Disorder in Parkinson's Disease and Othe [Mov Disord. 2017]

Periodic Limb Movements During Sleep Mimicking REM Sleep Behavior Dis [Sleep. 2017]

Review Degeneration of rapid eye movement sleep circuitry underlies rapid [Mov Disord. 2017]

Review REM behaviour disorder and neurodegenerative diseases. [Sleep Med. 2011]

See reviews...

See all ...

#### Algorithm for finding best matching citations in PubMed

In the standard best match order, PubMed displays documents in order of decreasing relevance score. This score is calculated by comparing the input query to the document fields (e.g. Text, Author, Journal, etc.). Document fields are indexed to allow the system to quickly retrieve the documents matching a given query. During indexing, the terms (and their frequencies) in the document are calculated and stored for each index field. During retrieval, the term frequencies are used in a weighted fashion to return a ranked list of PubMed citations matching the terms in the user query. The relevancy of a document in a single term query is dependent on the following:

- IDF<sub>t</sub> or the global weight of the term;
- FW<sub>f</sub> or the weight of the field the term appears in;
- FL<sub>f</sub> or the field length;
- TFt or the local weight of the term.

 $IDF_t$  – The global weight of a term assumes that terms are independent in their contribution to finding relevant material. If term t appears in  $n_t$  documents and the total number of documents in the database is  $N_i$  it will be given the global weight:

$$IDF_t = \ln\left(rac{N-n_t+0.5}{n_t+0.5}
ight)$$

 $FW_I$  – Since the contribution of a field to the overall representation of a document is not equal, fields have weights of their own, and consequently the occurrence of a term in a particular field will have more importance than in other fields. For example, in computing the weight of a document, the occurrence of a term in the title of a document would have more importance than the occurrence of the term in the abstract field. The actual values are optimized empirically and may change over time.

 $FL_f$  – For every document, a field has a different length. The sum of all field lengths of a document is equal to the document length.

 $TF_i$  – The local weight of a term measures its importance in a particular document for a specific field. It is the sum of weighted frequencies of the term for all fields of a document. Generally, the more frequent a term is within a document field, the more important it is in representing the content of that document as a whole.

$$TF_t = \sum_{f \in fields} rac{|occurrences \ of \ t \ in \ f|}{FL_f} imes FW_f$$

Document scores

In a first pass, we generate document scores by using the local, global and field weights defined above. We calculate Okapi-BM25F [1], a field weighted version of Okapi-BM25 [2]:

$$dl = \sum_{f \,\in\, fields} FL_f imes FW_f \,,$$

 $\widetilde{avdl} = average \ of \ dl \ across \ documents$  ,

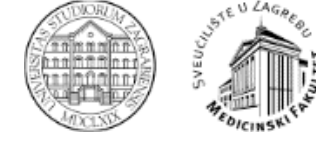

$$core\left(d,q
ight) = \; \sum_{t \in q \cap d} rac{TF_t}{k_1\left((1-b) + brac{dl}{andl}
ight) + TF_t} imes IDF_t \; ,$$

Search is enriched by:

- Search algorithms
- Automatic term mapping
- Spell check
- Similar articles
- Citation Sensors ...and with user behaviour logs
- Related searches
- Articles viewed together
- Autocomplete (suggestions)

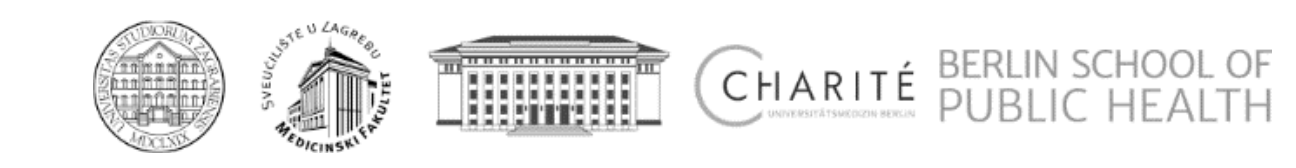

# **Searching** All results

Text availability Abstract Free full text Full text Publication dated 5 years 10 years Custom range... Species Humans

Clear all

Show additional filters

Article types

Clinical Trial Review

Customize

Example: surgical site infection University Other Animates

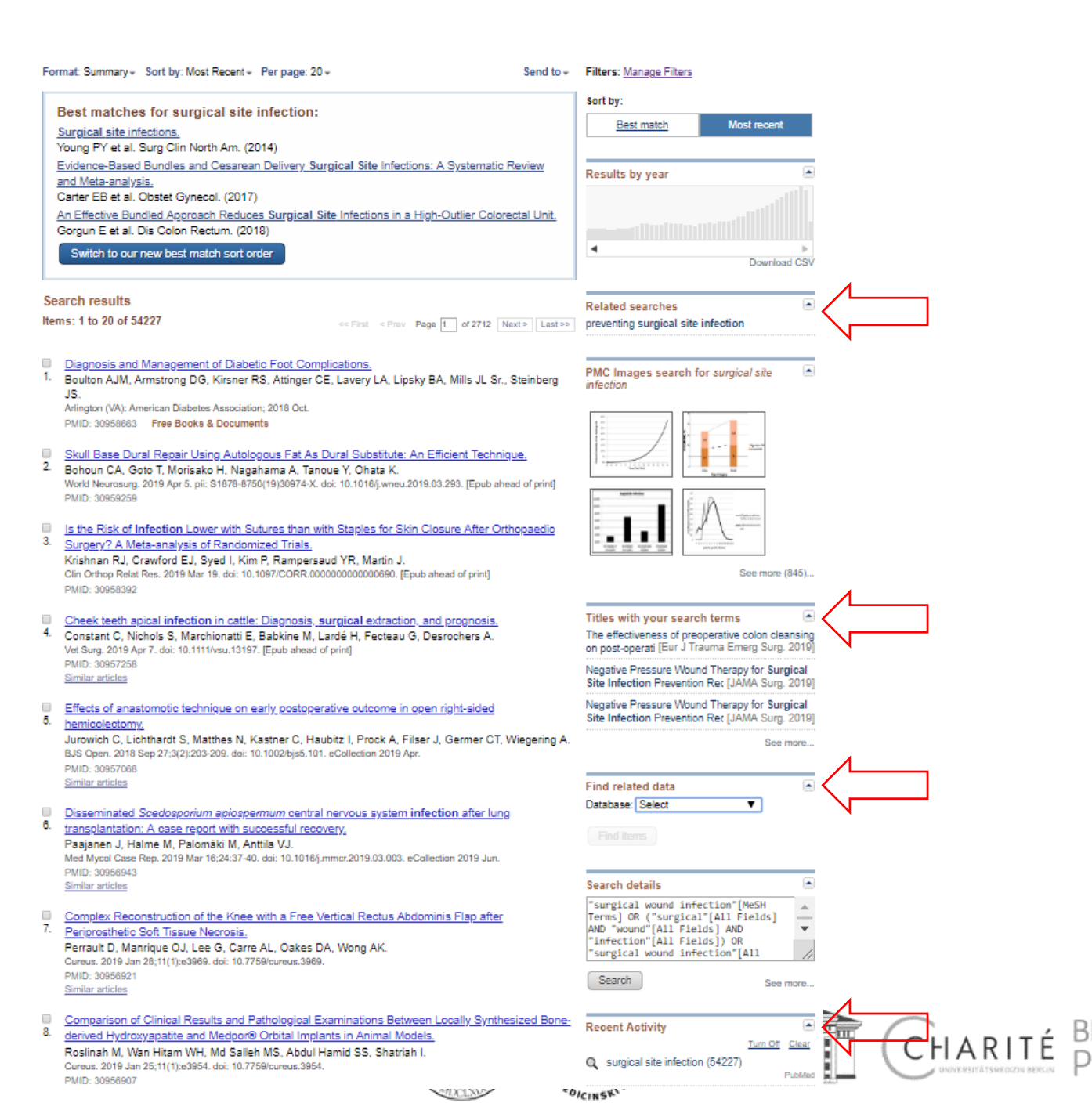

# Searching Individual Citation

#### Format: Abstract -

Orthop Traumatol Surg Res. 2016 Apr;102(2):161-5. doi: 10.1016/j.otsr.2015.12.017. Epub 2016 Feb 10.

Can the presence of an infection be predicted before a revision total hip arthroplasty? Preliminary study to establish an infection score.

Jenny JY<sup>1</sup>, Adamczewski B<sup>2</sup>, De Thomasson E<sup>3</sup>, Godet J<sup>2</sup>, Bonfait H<sup>4</sup>, Delaunay C<sup>4</sup>, French Hip, Knee Society (SFHG).

#### Abstract

**INTRODUCTION:** The diagnosis of periprosthetic joint **infection** can be challenging, in part because there is no universal diagnostic test. Current recommendations include several diagnostic criteria, and are mainly based on the results of deep microbiological samples; however, these only provide a diagnostis after surgery. A predictive **infection** score would improve the management of revision arthroplasty cases. The purpose of this study was to define a composite **infection** score using standard clinical, radiological and laboratory data that can be used to predict whether an **infection** is present before a total hip arthroplasty (THA) revision procedure.

HYPOTHESIS: The infection score will make it possible to differentiate correctly between infected and non-infected patients in 75% of cases.

MATERIAL AND METHODS: One hundred and four records from patients who underwent THA revision for any reason were analysed retrospectively: 43 with infection and 61 without infection. There were 54 men and 50 women with an average age of 70±12 years (range 30-90). A univariate analysis was performed to look for individual discriminating factors between the data in the medical records of infected and non-infected patients. A multivariate analysis subsequently integrated these factors together. A composite score was defined and its diagnostic effectiveness was evaluated as the percentage of correctly classified records, along with its sensitivity and specificity.

RESULTS: The score consisted of the following individually weighed factors: body mass index, presence of diabetes, mechanical complication, wound healing disturbance and fever. This composite infection score was able to distinguish correctly between the infected patients (positive score) and non-infected patients (negative score) in 78% of cases; the sensitivity was 57% and the specificity 93%.

DISCUSSION: Once this score is evaluated prospectively, it could be an important tool for defining the medical - surgical strategy during THA revision, no matter the reason for revision.

LEVEL OF EVIDENCE: Level IV - retrospective study.

Copyright © 2016 Elsevier Masson SAS. All rights reserved

KEYWORDS: Infection; Preoperative diagnosis; Revision; Total hip arthroplasty

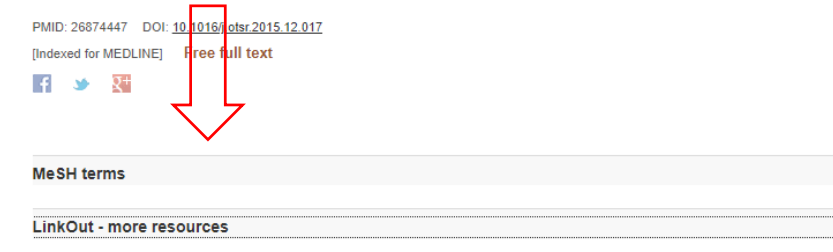

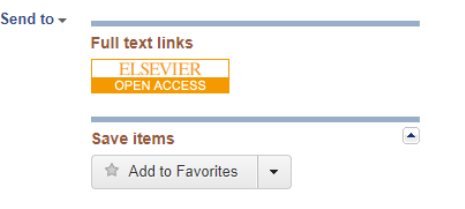

Similar articles 
Periprosthetic Joint Infection in Hip Arthroplasty:
Is There an Associc [Clin Orthop Relat Res. 2016]

Prospective analysis of preoperative and intraoperative inves [J Bone Joint Surg Am. 1999]

Perioperative testing for joint infection in patients undergoing revision [J Bone Joint Surg Am. 2008]

Review Megaprostheses in the Revision of Infected Total Hip. [Bull Hosp Jt Dis (2013). 2015]

Review Extensively coated non-modular stem used in two-stage revision for [Orthop Surg. 2014]

See reviews.

Turn Off Clear

See all.

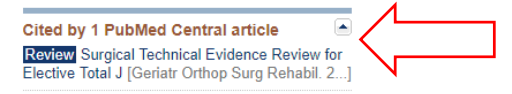

Related information
Articles frequently viewed together
MedGen
Cited in PMC

Can the presence of an infection be predicted before a revision total hip ar PubMe

+

÷

P

**Recent Activity** 

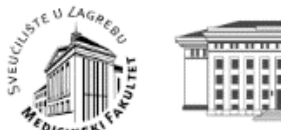

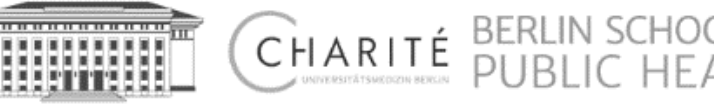

# **Searching** Being Specific

Example: preventing surgical site infection

| S NCBI Resources ⊙                                                               | How To 🗵                                                                                                    | <u>phrabac</u> <u>My NCBI</u> <u>Sign Out</u>                                                                                                    |
|----------------------------------------------------------------------------------|----------------------------------------------------------------------------------------------------|----------------------------------------------------------------------------------------------------|
| Publiced.gov<br>US National Library of Medicine<br>National Institutes of Health | PubMed                                                                                                    | Search Help                                                                                                    |
| Article types<br>Clinical Trial<br>Review                                        | Format: Summary - Sort by: Most Recent - Per page: 20 - Send to -                                                                                                    | Filters: <u>Manage Filters</u><br>Sort bv:                                                                                                    |
| Customize<br>Text availability<br>Abstract                                       | Best matches for preventing surgical site infection:<br>The role of antimicrobial sutures in preventing surgical site infection.<br>Leaper D et al. Ann R Coll Surg Engl. (2017)                                                                                                    | Best match Most recent                                                                                                    |
| Free full text<br>Full text<br>Publication dates                                 | Preoperative chlorhexidine versus povidone-iodine antisepsis for preventing surgical site<br>infection: A meta-analysis and trial sequential analysis of randomized controlled trials.<br>Zhang D et al. Int J Surg. (2017)                                                                                                    | Results by year                                                                                                    |
| 5 years<br>10 years<br>Custom range                                              | Preventing surgical-site intections: measures other than antibiotics.<br>Chauveaux D et al. Orthop Traumatol Surg Res. (2015)<br>Switch to our new best match sort order                                                                                                    | ••••••••••••••••••••••••••••••••••••••                                                                                                    |
| Species<br>Humans<br>Other Animals                                               | Search results                                                                                                    | Download CSV PMC Images search for preventing                                                                                                    |
| <u>Clear all</u>                                                                 | Items: 1 to 20 of 1421 <<< First < Prev Page 1 of 72 Next> Last >>                                                                                                    | surgical site infection                                                                                                    |
| Show additional filters                                                          | <ul> <li>Povidone-iodine 1% is the most effective vaginal antiseptic for preventing_post-cesarean</li> <li>endometritis: A systematic review and network meta-analysis.</li> <li>Roeckner JT, Sanchez-Ramos L, Mitta M, Kovacs A, Kaunitz AM.</li> <li>Am J Obstet Gynecol. 2019 Apr 4. pii: S0002-9378(19)30531-9. doi: 10.1016/j.ajog.2019.04.002. [Epub ahead of print]<br/>PMID: 30954518</li> <li>Similar articles</li> <li>Effectiveness of Sealants in Prevention of CSF Leakage after Spine Surgery: a Systematic Review.</li> </ul> |                                                                                                    |
|                                                                                  | <ol> <li>Kinaci A, Moayeri N, van der Zwan A, van Doormaal TPC.<br/>World Neurosurg. 2019 Mar 27. pii: S1878-8750(19)30740-5. doi: 10.1016/j.wneu.2019.02.236. [Epub ahead of print]<br/>Review.<br/>PMID: 30928579<br/>Similar articles</li> </ol>                                                                                                    | See more (5)                                                                                                    |
|                                                                                  | <ul> <li>Clinical-care protocol for preventing mediastinitis after coronary artery bypass graft surgery: A</li> <li>guality improvement initiative from a private hospital.</li> <li>Macedo TA, de Barros E Silva PGM, Machado AS, Ramos DL, Souza SF, Okada MY, de Souza RB, de Oliveira Jardim L, Garcia JCT, Furlan V.</li> <li>J Card Surg. 2019 Mar 29. doi: 10.1111/jocs.14033. [Epub ahead of print]</li> <li>PMID: 30924558</li> </ul>                                                                                               | Titles with your search terms<br>Editor's Spotlight/Take 5: Effectiveness of<br>Preoperative Antibie [Clin Orthop Relat Res. 2018]<br>Effectiveness of Preoperative Antibiotics in<br>Preventing Surgic [Clin Orthop Relat Res. 2018] |
|                                                                                  | Similar articles  Negative pressure wound therapy for surgical wounds healing by primary closure.                                                                                                    | surgical sit [Cochrane Database Syst Rev. 2018]<br>See more                                                                                                    |

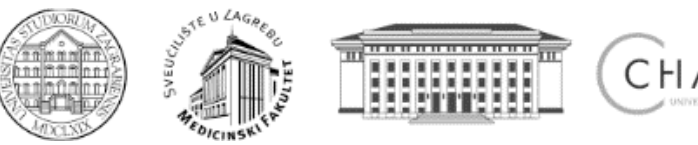

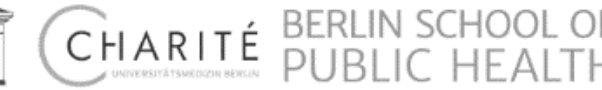

## Pitfalls

Example: ALS nutrition

## Search Details

| Query Translation:                                                                                                    |                                                                                                    |                    |
|----------------------------------------------------------------------------------------------------|----------------------------------------------------------------------------------------------------|--------------------|
| <pre>als[All Fields] AND ("nutritional status"[MeSH Terms] OR<br/>("nutritional"[All Fields] AND "status"[All Fields]) OR<br/>"nutritional status"[All Fields] OR "nutrition"[All Fields] OR<br/>"nutritional sciences"[MeSH Terms] OR ("nutritional"[All<br/>Fields] AND "sciences"[All Fields]) OR "nutritional sciences"<br/>[All Fields])</pre> |                                                                                                    |                    |
| Result:                                                                                                    |                                                                                                    |                    |
| 373                                                                                                    |                                                                                                    |                    |
| Database:                                                                                                    |                                                                                                    |                    |
| PubMed                                                                                                    |                                                                                                    |                    |
| User query:                                                                                                    |                                                                                                    |                    |
| als[All Fields] AND ("nutritional status"[MeSH Terms] OR ("nutritional"[All Fields]<br>"nutrition"[All Fields] OR "nutritional sciences"[MeSH Terms] OR ("nutritional"[All<br>Fields])                                                                                                    | ] AND "status"[All Fields]) OR "nutritional status"[All Fields] OR<br>I Fields] AND "sciences"[All Fields]) OR "nutritional sciences"[All |                    |
|                                                                                                    |                                                                                                    | RITÉ PUBLIC HEALTH |

Pitfalls

**Example: ALS nutrition** 

Problem:

- Acronym,
- Ambiguous,
- Not mapped properly!

## Solution:

MesH.

Summary - 20 per page -

## Search results

Items: 1 to 20 of 28

<< First < Prev Page 1 of 2 Next > Last >>

Send to: +

- 5-(2-(2-(2-cyanopyrrolidin-1-yl)-2-oxoethylamino)propyl)-5-(1H-tetrazol-5-yl)-10,11-dihydro-5H-dibenzo(a,d)cycloheptene-2,8-
- dicarboxylic acid bisdimethylamide [Supplementary Concept] structure in first source Date introduced: February 7, 2012
- Frontotemporal Dementia With Motor Neuron Disease [Supplementary Concept]
- 2. An autosomal dominant neurodegenerative disorder caused by hexanucleotide repeat expansion (GGGGCC) in a noncoding region of the C9ORF72 gene. It is characterized by adult onset of frontotemporal dementia or ALS in an affected individual, with significant intrafamilial variation. Patients tend to show a lower age of onset, shorter survival, bulbar symptom onset, increased incidence of neurodegenerative disease in relatives, and a propensity toward psychosis or hallucinations compared to patients with other forms of ALS and/or FTD. Psychiatric disturbances may also predate the onset of dementia. OMIM: 105550 Date introduced: November 5, 2012

#### Amyotrophic lateral sclerosis 1 [Supplementary Concept]

3. While mostly a sporadic disease, approximately 10% of amyotrophic lateral sclerosis (ALS) cases are familial. ALS I can exhibit autosomal dominant or recessive inheritance. Patients have reduced levels of superoxide dismutase-1 (SOD1). Germline mutations in the SOD1 gene are associated with developing ALS1; mutations in the ANG, NEFH, PRPH, and DCTN1 are associated with susceptibility. OMIM: 105400 Date introduced: August 25, 2010

#### ALS 8123 [Supplementary Concept]

- 4. structure given in first source Date introduced: May 20, 1988
- droxicainide [Supplementary Concept]
- structure given in UD 33:123g Date introduced: June 15, 1983
- Armless protein, Drosophila [Supplementary Concept]
- 6. do not confuse with nAcRalpha-96Aa protein, also known as ALS Date introduced: December 17, 2015
- 4'-chloromethyl-2'-deoxy-3',5'-di-O-isobutyryl-2'-fluorocytidine [Supplementary Concept]
- an antiviral with RSV polymerase inhibitory activity; structure in first source Date introduced: May 3, 2015
- Amyotrophic Lateral Sclerosis
- 8. A degenerative disorder affecting upper MOTOR NEURONS in the brain and lower motor neurons in the brain stem and SPINAL CORD. Disease onset is usually after the age of 50 and the process is usually fatal within 3 to 6 years. Clinical manifestations include progressive weakness, atrophy, FASCICULATION, hyperreflexia, DYSARTHRIA, dysphagia, and eventual paralysis of respiratory function. Pathologic features include the replacement of motor neurons with fibrous ASTROCYTES and atrophy of anterior SPINAL NERVE ROOTS and corticospinal tracts. (From Adams et al., Principles of Neurology, 6th ed, pp1089-94)

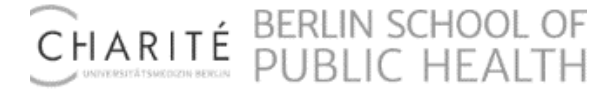

\*DICINSK' MOCINE

## Pitfalls

Example: ALS nutrition

Do not include MeSH terms found below this term in the MeSH hierarchy.

#### Tree Number(s): C10.228.854.139, C10.574.562.250, C10.574.950.050, C10.668.467.250, C18.452.845.800.050 MeSH Unique ID: D000690 Entry Terms:

· Sclerosis, Amyotrophic Lateral Charcot Disease · Motor Neuron Disease, Amyotrophic Lateral Sclerosis Lou Gehrig Disease · Lou Gehrig's Disease Lou-Gehrigs Disease Disease, Lou-Gehrigs ALS (Amyotrophic Lateral Sclerosis) · Gehrig's Disease Gehrig Disease **Synonims**  Gehrigs Disease · Amyotrophic Lateral Sclerosis, Guam Form Amyotrophic Lateral Sclerosis, Parkinsonism-Dementia Complex of Guam · Amyotrophic Lateral Sclerosis, Parkinsonism Dementia Complex of Guam · Guam Form of Amyotrophic Lateral Sclerosis · Amyotrophic Lateral Sclerosis-Parkinsonism-Dementia Complex 1 Amyotrophic Lateral Sclerosis Parkinsonism Dementia Complex 1 Guam Disease Disease, Guam · Amyotrophic Lateral Sclerosis With Dementia Dementia With Amyotrophic Lateral Sclerosis Less specific All MeSH Categories Diseases Category Nervous System Diseases Central Nervous System Diseases Spinal Cord Diseases Amyotrophic Lateral Sclerosis More specific All MeSH Categories **Diseases Category** Nervous System Diseases Neurodegenerative Diseases Motor Neuron Disease Amyotrophic Lateral Sclerosis

All MeSH Categories <u>Diseases Category</u> <u>Nervous System Diseases</u> <u>Neurodegenerative Diseases</u> <u>TDP-43 Proteinopathies</u> <u>Amyotrophic Lateral Sclerosis</u>

All MeSH Categories Diseases Category Nervous System Diseases

HEDICINSK'

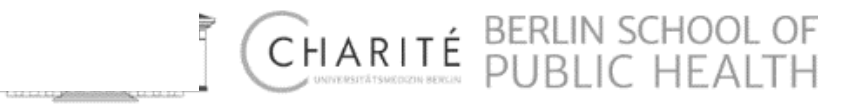

# **Searching**Pitfalls Example: ALS nutrition

Mapping:

- MeSH (explicitly) or
- PubMed?

## MeSH (explicitly):

## "Amyotrophic Lateral Sclerosis"[Mesh] nutrition

= 291 results

PubMed:

amyotrophic lateral sclerosis nutrition =

380 results

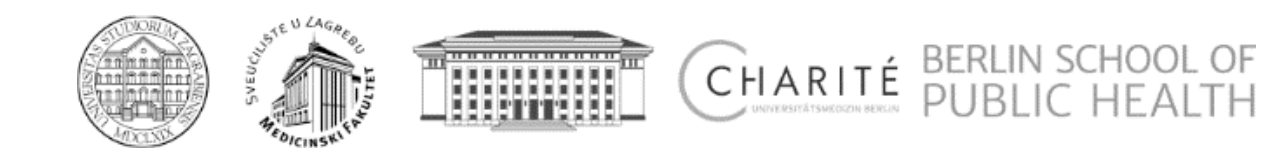

# Pitfalls

Example: ALS nutrition

Mapping:

- MeSH (explicitly) or
- PubMed?
- Missing citations?

| "Amyotrophic Lateral Sclerosis" | [Mesh] nutrition |
|---------------------------------|------------------|
|---------------------------------|------------------|

- Taste changes in amyotrophic lateral sclerosis and effects on quality of life.
   Tarlarini C, Greco LC, Lizio A, Gerardi F, Sansone VA, Lunetta C. Neurol Sci. 2019 Feb:40(2):399-404. doi: 10.1007/s10072-018-3872-z. Epub 2018 Dec 4. PMID: 30516804
   Similar arioles
- Serum irisin is upregulated in patients affected by amyotrophic lateral sclerosis and correlates
   with functional and metabolic status.

Lunetta C, Lizio A, Tremolizzo L, Ruscica M, Macchi C, Riva N, Weydt P, Corradi E, Magni P, Sansone V.

J Neurol, 2018 Dec;265(12):3001-3008. doi: 10.1007/s00415-018-9093-3. Epub 2018 Oct 22. PMID: 30350169 Similar articles

[Nutritional management of amyotrophic lateral sclerosis: summary of recommendations].

<sup>3.</sup> Del Olmo García M\*D, Virgili Casas N, Cantón Blanco A, Lozano Fuster FM, Wanden-Berghe C, Avilés V, Ashbaugh Enguidanos R, Ferrero López I, Molina Soria JB, Montejo González JC, Bretón Lesmes I, Álvarez Hernández J, Moreno Villares JM, Senpe GTÉS. Nutr Hosp. 2018 Oct 8;35(5):1243-1251. doi: 10.20980/nh.2182. Review. Spanish. No abstract available. PMID: 30307310 Free Article Similar articles

Swim Training Modulates Skeletal Muscle Energy Metabolism, Oxidative Stress, and Mitochondrial Cholesterol Content in Amyotrophic Lateral Sclerosis Mice.

- Flis DJ, Dzik K, Kaczor JJ, Halon-Golabek M, Antosiewicz J, Wieckowski MR, Ziołkowski W. Oxid Med Cell Longev. 2018 Apr 11:2018:5940748. doi: 10.1155/2018/5940748. eCollection 2018. PMID: 29849093. Free PMC Article Similar articles
- The increasing importance of environmental conditions in amyotrophic lateral sclerosis.
- Riancho J, Bosque-Varela P, Perez-Pereda S, Povedano M, de Munaín AL, Santurtun A. Int J Biometeorol. 2018 Aug;82(8):1381-1374. doi: 10.1007/s00484-018-1550-2. Epub 2018 Apr 30. Review. PMID: 20713881
   Similar articles
- Possible etiology and treatment of amyotrophic lateral sclerosis
- Holecek V, Rokyta R. Neuro Endocrinol Lett. 2018 Feb:38(8):528-531. Review. PMID: 29504729 <u>Similar articles</u>
- Riluzole and other prognostic factors in ALS: a population-based registry study in Italy.
- <sup>7.</sup> Mandrioli J, Malerba SA, Beghi E, Fini N, Fasano A, Zucchi E, De Pasqua S, Guidi C, Terlizzi E, Sette E, Ravasio A, Casmiro M, Salvi F, Liguori R, Zinno L, Handouk Y, Rizzi R, Borghi A, Rinaldi R, Medici D, Santangelo M, Granieri E, Mussuto V, Aiello M, Ferro S, Vinceti M; ERRALS Group. J Neurol. 2018 Apr:285(4):817-827. doi: 10.1007/s00415-018-8778-y. Epub 2018 Feb 5. PMID: 29404735
- Percutaneous endoscopic gastrostomy with and without jejunal extension in patients with
   amyotrophic lateral sclerosis.

Kirstein MM, Körner S, Schneider A, Manns MP, Petri S, Voigtländer T. Eur J Gastroenterol Hepatol. 2018 Mar;30(3):257-262. doi: 10.1097/MEG.000000000001054. PMID: 29324589 Similar articles

- Dietary intake and zinc status in amyotrophic lateral sclerosis patients.
- Lopes da Silva HF, Brito ANA, Freitas EPS, Dourado MET Jr, Sena-Evangelista KCM, Leite Lais L. Nutr Hosp. 2017 Oct 27:34(5):1381-1387. doi: 10.20980/nh.1004.
   PMID: 2920852 Free Article Similar articles

## amyotrophic lateral sclerosis nutrition

- Prediagnostic plasma metabolomics and the risk of amyotrophic lateral sclerosis.
- Bjornevik K, Zhang Z, O'Reilly ÉJ, Berry JD, Clish CB, Deik A, Jeanfavre S, Kato I, Kelly RS, Kolonel LN, Liang L, Marchand LL, McCullough ML, Paganoni S, Pierce KA, Schwarzschild MA, Shadyab AH, Wactawski-Wende J, Wang DD, Wang Y, Manson JE, Ascherio A.
- Neurology. 2019 Mar 29. pii: 10.1212/WNL.000000000007401. doi: 10.1212/WNL.00000000007401. [Epub ahead of print] PMID: 30926884

Similar articles

- Prognostic significance of body weight variation after diagnosis in ALS: a single-centre prospective
   <u>cohort study.</u>
- Shimizu T, Nakayama Y, Matsuda C, Haraguchi M, Bokuda K, Ishikawa-Takata K, Kawata A, Isozaki E. J Neurol. 2019 Mar 13. doi: 10.1007/s00415-019-09276-2. [Epub shead of print] PMID: 3086820 Similar articles
- Physicians' attitudes toward end-of-life decisions in amyotrophic lateral sclerosis.
- Thum T, Borasio GD, Chiò A, Galvin M, McDermott CJ, Mora G, Sermeus W, Winkler AS, Anneser J. Amyotroph Lateral Scler Frontotemporal Degener. 2019 Feb 21:1-8. doi: 10.1080/21678421.2018.1536154. [Epub ahead of print] PMID: 30789031 Similar articles
- Application of quercetin in neurological disorders: from nutrition to nanomedicine.
- Amanzadeh E, Esmaeili A, Rahgozar S, Nourbakhshnia M. Rev Neurosci. 2019 Feb 12. pii: /j/revneuro.ahead-of-print/revneuro-2018-0080/revneuro-2018-0080.xml. doi: 10.1515/revneuro-2018-0080. [Epub ahead of print] PMID: 30763168
   Similar articles
- The Relevancy of Data Regarding the Metabolism of Iron to Our Understanding of Deregulated
   Mechanisms in ALS; Hypotheses and Pitfalls.
- Petillon C, Hergesheimer R, Puy H, Corcia P, Vourc'h P, Andres C, Karim Z, Blasco H. Front Neurosci. 2019 Jan 15:12:1031. doi: 10.3389/fnins.2018.01031. eCollection 2018. Review. PMID: 30697143 Free PMC Article Similar articles
- Swim Training Modulates Mouse Skeletal Muscle Energy Metabolism and Ameliorates Reduction in
- 6. Grip Strength in a Mouse Model of Amyotrophic Lateral Sclerosis.
- Flis DJ, Dzik K, Kaczor JJ, Cieminski K, Halon-Golabek M, Antosiewicz J, Wieckowski MR, Ziolkowski W.

Int J Mol Sci. 2019 Jan 9(20(2), pii: E233. doi: 10.3390/ijms20020233. PMID: 30634386 Free PMC Article Similar articles

<u>Early weight loss in amyotrophic lateral sclerosis: outcome relevance and clinical correlates in a</u>
 <u>population-based cohort.</u>

Moglia C, Calvo A, Grassano M, Canosa A, Manera U, D'Ovidio F, Bombaci A, Bersano E, Mazzini L, Mora G, Chiò A; Piemonte and Valle d'Aosta Register for ALS (PARALS). J Neurol Neurosurg Psychiatry. 2019 Jan 10. pii: jnnp-2018-319611. doi: 10.1138/jnnp-2018-319611. [Epub shead of print] PMID: 30830957

ERLIN SCHOOL

Similar articles

PMID: 30515604 Similar articles

- β-N-methylamino-L-alanine (BMAA) suppresses cell cycle progression of non-neuronal cells.
- Okamoto S, Esumi S, Hamaguchi-Hamada K, Hamada S. Sci Rep. 2018 Dec 20:8(1):17995. doi: 10.1038/s41598-018-38418-9.
- Sci Rep. 2018 Dec 20:8(1):17995. doi: 10.1038/s41598-018-36418-9. PMID: 30673743 Free PMC Article Similar articles

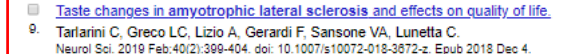

the fact of the fact of the fa

CHARL

## Mapping

Example: ALS physical therapy

Mapping:

- Sensor triggering,
- PubMed citation sensor,
- Title matching.

<u>See 9 citations found by title matching your search:</u> <u>Physical therapy for individuals with amyotrophic lateral sclerosis: current insights.</u> Bello-Haas VD et al. Degener Neurol Neuromuscul Dis. (2018) <u>Patient-Reported Outcome of Physical Therapy in Amyotrophic Lateral Sclerosis: Observational Online</u> <u>Study.</u> Meyer R et al. JMIR Rehabil Assist Technol. (2018) <u>Physical therapy improves lower limb muscle strength but not function in individuals with amyotrophic</u> <u>lateral sclerosis: A case series study.</u> Kato N et al. Ann Phys Rehabil Med. (2018)

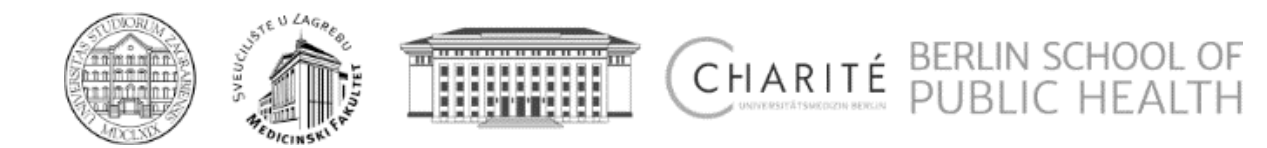

Example: pheochromocytoma

## Aim:

To connect clinicians to evidence-based clinical literature

## PubMed Clinical Queries

This column displays citations filtered to a specific clinical study

RB et al. See more filter information.

category and scope. These search filters were developed by Haynes

Results of searches on this page are limited to specific clinical research areas. For comprehensive searches, use PubMed directly.

#### pheochromocytoma 0 Search **Clinical Study Categories** Systematic Reviews Medical Genetics Category: Therapy ٠ Topic: All Scope: Broad . Results: 5 of 2553 Results: 5 of 41 Results: 5 of 3931 Peptide Receptor Radionuclide Therapy as a Novel Treatment The Value of Histological Algorithms to Predict the Malignancy Translating <i>in vivo</i> metabolomic analysis of succinate for Metastatic and Invasive Phaeochromocytoma and Potential of Pheochromocytomas and Abdominal dehvdrogenase deficient tumours into clinical utility. Paragangliomas-A Meta-Analysis and Systematic Review of Paraganglioma the Literature. Mak IYF, Hayes AR, Khoo B, Grossman A. Neuroendocrinology, 2019 Mar 12; . Epub 2019 Mar 12. JCO Precis Oncol. 2018 Mar 29; 2:1-12. Stenman A. Zedenius J. Juhlin CC. Cancers (Basel), 2019 Feb 15; 11(2), Epub 2019 Feb 15, Primary malignant tumors of the adrenal glands. Performance of <sup>68</sup>Ga-DOTA-Conjugated Almeida MQ, Bezerra-Neto JE, Mendonca BB, Latronico AC, Fragoso Somatostatin Receptor-Targeting Peptide PET in Detection of MCBV. Pheochromocytoma and Paraganglioma: A Systematic Review Clinics (Sao Paulo). 2018 Dec 10; 73(suppl 1):e756s. Epub 2018 Dec 10. Shibata H. Sakurai A. Nakai T. et al. and Metaanalysis. Comparison of transperitoneal laparoscopic versus open Han S. Suh CH. Woo S. Kim YJ. Lee JJ. adrenalectomy for large pheochromocytoma: A retrospective J Nucl Med. 2019 Mar; 60(3):369-376. Epub 2018 Jul 20. propensity score-matched cohort study. Peritoneal carcinomatosis from ovarian paraganglioma: Report Bai S, Yao Z, Zhu X, Li Z, Jiang Y, Wang R, Wu B. of a rare case and systematic review of the literature. Int J Surg. 2019 Jan; 61:26-32. Epub 2018 Nov 29. Bizzarri N, De Cian F, Di Domenico S, Centurioni MG, Mammoliti S, Surgical Treatment of Malignant Pheochromocytomas in Spine. Ghirardi V, Vellone VG Liu SZ, Zhou X, Song A, Huo Z, Wang YP, Liu Y. J Obstet Gynaecol Res. 2018 Sep: 44(9):1682-1692. Epub 2018 Jul 6. Diversity to Targeted Therapies. Chin Med J (Engl). 2018 Nov 5; 131(21):2614-2615. <sup>68</sup>Ga-somatostatin receptor analogs and Pang Y. Liu Y. Pacak K. Yang C. Retrospective evaluation of toceranib phosphate (Palladia®) <sup>18</sup>F-FDG PET/CT in the localization of metastatic pheochromocytomas and paragangliomas with germline use in the treatment of inoperable, metastatic, or recurrent mutations: a meta-analysis. canine pheochromocytomas: 5 dogs (2014-2017). Musser ML, Taikowski KL, Johannes CM, Bergman PJ. Kan Y, Zhang S, Wang W, Liu J, Yang J, Wang Z. Review. Acta Radiol. 2018 Dec: 59(12):1466-1474. Epub 2018 Mar 22. BMC Vet Res. 2018 Sep 3; 14(1):272. Epub 2018 Sep 3. Detection of brown adipose tissue by <sup>18</sup> F-FDG See all (2553) PET/CT in pheochromocytoma/paraganglioma: A systematic review.

Santhanam P. Treglia G. Ahima RS.

J Clin Hypertens (Greenwich). 2018 Mar; 20(3):615. Epub 2018 Feb 14.

See all (41)

Casey RT, McLean MA, Madhu B, Challis BG, Ten Hoopen R, Roberts T, Clark GR. Pittfield D. Simpson HL. Bulusu VR. et al.

A synonymous VHL variant in exon 2 confers susceptibility to familial pheochromocytoma and von Hippel-Lindau disease.

Flores SK, Cheng Z, Jasper AM, Natori K, Okamoto T, Tanabe A, Gotoh K, J Clin Endocrinol Metab. 2019 Apr 4: . Epub 2019 Apr 4.

Recurrent Germline DLST Mutations in Individuals with Multiple Pheochromocytomas and Paragangliomas.

Remacha L, Pirman D, Mahoney CE, Coloma J, Calsina B, Currás-Freixes M. Letón R. Torres-Pérez R. Richter S. Pita G. et al. Am J Hum Genet. 2019 Apr 4: 104(4):651-664. Epub 2019 Mar 28.

Pheochromocytomas and Paragangliomas: From Genetic

Cancers (Basel). 2019 Mar 28; 11(4). Epub 2019 Mar 28.

Prognostic Factors of Malignant Pheochromocytoma and Paraganglioma: A Combined SEER and TCGA Databases

Mei L, Khurana A, Al-Juhaishi T, Farber A, Celi F, Smith S, Boikos S. Horm Metab Res. 2019 Mar 27: . Epub 2019 Mar 27.

See all (3931)

OF 

•

This column displays citations pertaining to topics in medical genetics. See more filter information

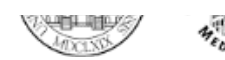

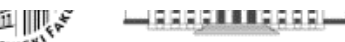

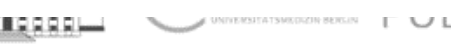

Example: pheochromocytoma

Note:

- Category,
- Scope.

## **PubMed Clinical Queries**

Results of searches on this page are limited to specific cl

pheochromocytoma

## **Clinical Study Categories**

| Category:  | Therapy                    |  | • |
|------------|----------------------------|--|---|
| Scoper     | Etiology                   |  |   |
| scope.     | Diagnosis                  |  |   |
|            | Therapy                    |  |   |
|            | Prognosis                  |  |   |
| Results: 5 | Clinical prediction guides |  |   |
|            |                            |  |   |

Peptide Receptor Radionuclide Therapy as a Novel Treatment for Metastatic and Invasive Phaeochromocytoma and Paraganglioma.

Mak IYF, Hayes AR, Khoo B, Grossman A.

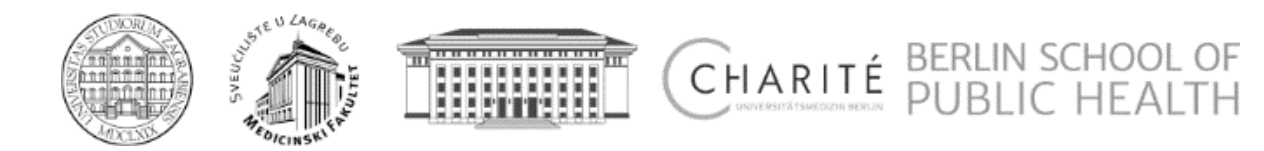

Example: pheochromocytoma

Single article view (PMID 30030341)

| Category               | Optimized For   | Sensitive/Specific | PubMed Equivalent                                                                                                    |
|------------------------|-----------------|--------------------|----------------------------------------------------------------------------------------------------|
| herapy                 | sensitive/broad | 99%/70%            | ((clinical[Title/Abstract] AND trial[Title/Abstract]) OR clinical trials as topic[MeSH Terms] OR clinical trial[Publication Type] OR random*[Title/Abstract] OR random allocation[MeSH Terms] OR therapeutic use[MeSH Subheading])                                                                                                    |
|                        | specific/narrow | 93%/97%            | (randomized controlled trial[Publication Type] OR (randomized[Title/Abstract] AND controlled[Title/Abstract] AND trial[Title/Abstract]))                                                                                                    |
| liagnosis              | sensitive/broad | 98%/74%            | (sensitiv*[Title/Abstract] OR sensitivity and specificity[MeSH Terms] OR diagnose[Title/Abstract]<br>OR diagnosed[Title/Abstract] OR diagnoses[Title/Abstract] OR diagnosing[Title/Abstract] OR<br>diagnosis[Title/Abstract] OR diagnostic[Title/Abstract] OR diagnosis[MeSH:noexp] OR diagnostic *<br>[MeSH:noexp] OR diagnosis,differential[MeSH:noexp] OR diagnosis[Subheading:noexp]) |
|                        | specific/narrow | 64%/98%            | (specificity[Title/Abstract])                                                                                                    |
|                        | sensitive/broad | 93%/63%            | (risk*[Title/Abstract] OR risk*[MeSH:noexp] OR risk *[MeSH:noexp] OR cohort studies[MeSH<br>Terms] OR group[Text Word] OR groups[Text Word] OR grouped [Text Word])                                                                                                    |
| etiology               | specific/narrow | 51%/95%            | ((relative[Title/Abstract] AND risk*[Title/Abstract]) OR (relative risk[Text Word]) OR risks[Text<br>Word] OR cohort studies[MeSH:noexp] OR (cohort[Title/Abstract] AND study[Title/Abstract]) OR<br>(cohort[Title/Abstract] AND studies[Title/Abstract]))                                                                                                    |
| prognosis              | sensitive/broad | 90%/80%            | (incidence[MeSH:noexp] OR mortality[MeSH Terms] OR follow up studies[MeSH:noexp] OR<br>prognos*[Text Word] OR predict*[Text Word] OR course*[Text Word])                                                                                                    |
|                        | specific/narrow | 52%/94%            | (prognos*[Title/Abstract] OR (first[Title/Abstract] AND episode[Title/Abstract]) OR<br>cohort[Title/Abstract])                                                                                                    |
| clinical<br>prediction | sensitive/broad | 96%/79%            | (predict*[tiab] OR predictive value of tests[mh] OR score[tiab] OR scores[tiab] OR scoring<br>system[tiab] OR scoring systems[tiab] OR observ*[tiab] OR observer variation[mh])                                                                                                    |
| guides                 | specific/narrow | 54%/99%            | (validation[tiab] OR validate[tiab])                                                                                                    |
|                        |                 |                    |                                                                                                    |

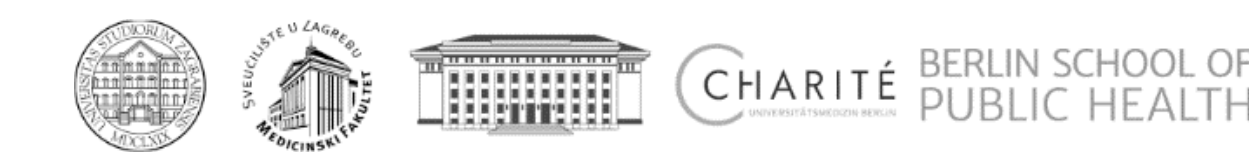

Example: pheochromocytoma

## Note:

• Topic.

## **Medical Genetics**

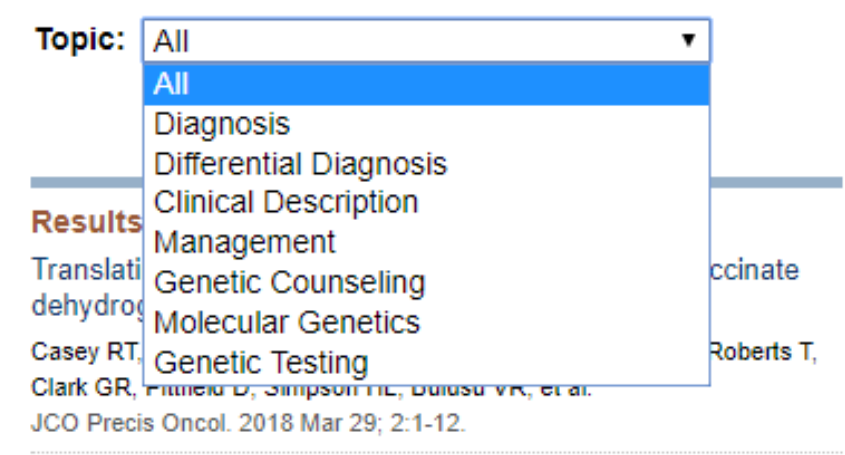

A synonymous VHL variant in exon 2 confers susceptibility to familial pheochromocytoma and von Hippel-Lindau disease.

Flores SK, Cheng Z, Jasper AM, Natori K, Okamoto T, Tanabe A, Gotoh K, Shibata H, Sakurai A, Nakai T, et al. J Clin Endocrinol Metab. 2019 Apr 4; . Epub 2019 Apr 4.

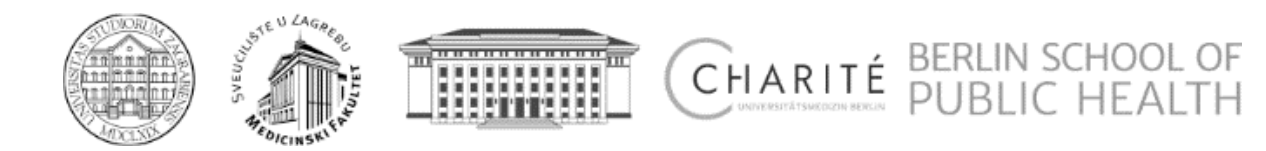

Example: pheochromocytoma

# Single article view (PMID 30030341)

Format: Abstract -

J Nucl Med. 2019 Mar;60(3):369-376. doi: 10.2967/jnumed.118.211706. Epub 2018 Jul 20.

Performance of <sup>68</sup>Ga-DOTA-Conjugated Somatostatin Receptor-Targeting Peptide PET in Detection of Pheochromocytoma and Paraganglioma: A Systematic Review and Metaanalysis. Han S<sup>1</sup>, Suh CH<sup>2</sup>, Woo S<sup>3</sup>, Kim YJ<sup>4</sup>, Lee JJ<sup>5</sup>.

## Abstract

We performed a **systematic** review and metaanalysis of the performance of <sup>68</sup>Ga-DOTA-conjugated somatostatin receptor-targeting peptide (<sup>68</sup>Ga-DOTA-SST) PET in the detection of pheochromocytomas and paragangliomas (PPGLs). **Methods:** PubMed and Embase were searched until May 8, 2018. We included studies that reported the detection rate of <sup>68</sup>Ga-DOTA-SST PET in patients with PPGLs. Detection rates were pooled using a random-effects model. Subgroup analyses and metaregression were performed to explore the cause of heterogeneity. **Results:** Thirteen studies were included for qualitative synthesis. Per-lesion detection rates of <sup>68</sup>Ga-DOTA-SST PET were consistently higher (ranging from 92% to 100%) than other imaging modalities, including <sup>18</sup>F-fluorohydroxyphenylalanine (<sup>18</sup>F-FDOPA) PET, <sup>18</sup>F-FDG PET, and <sup>123/131</sup>I-metaiodobenzylguanidine (<sup>123/131</sup>I-MIBG) scintigraphy. However, in patients with polycythemia/paraganglioma syndrome, the detection rate of <sup>68</sup>Ga-DOTA-DOTATATE PET was 35%. Nine studies (215 patients) with no specific inclusion criteria for subtype were quantitatively synthesized. The pooled detection rate was 93% (95% confidence interval [CI], 91%-95%), which was significantly higher than that of <sup>18</sup>F-FDOPA PET (80% [95% CI, 69%-88%]), <sup>18</sup>F-FDG PET (74% [95% CI, 46%-91%]), and <sup>123/131</sup>I-MIBG scan (38% [95% CI, 20%-59%], *P* < 0.001 for all). A greater prevalence of head and neck paragangliomas was associated with higher detection rates of <sup>68</sup>Ga-DOTA-SST PET (*P* = 0.0002). **Conclusion:** <sup>68</sup>Ga-DOTA-SST PET exhibited superior performance for lesion detection, over other functional imaging modalities, in patients with PPGLs, with the exception of polycythemia/paraganglioma syndrome. This might suggest <sup>68</sup>Ga-DOTA-SST PET as a first-line imaging modality for the primary staging of PPGL or the restaging of PPGL with unknown genetic status.

© 2019 by the Society of Nuclear Medicine and Molecular Imaging

KEYWORDS: 68Ga-DOTANOC; 68Ga-DOTATATE; 68Ga-DOTATOC; paraganglioma; pheochromocytoma

PMID: 30030341 DOI: 10.2967/jnumed.118.211706

f 🎐 🏹

| Full text links                                                                                        |
|----------------------------------------------------------------------------------------------------|
| Final Version                                                                                          |
| Save items                                                                                             |
| ☆ Add to Favorites                                                                                     |
|                                                                                                    |
| Similar articles                                                                                       |
| Superiority of <sup>68</sup> Ga-DOTATATE<br>over <sup>11 [Eur J Nucl Med Mol Imaging. 2018]</sup>      |
| PET/CT comparing (68)Ga-DOTATATE and other radiopharma <sup>,</sup> [Eur J Nucl Med Mol Imaging. 2016] |
| Superiority of [68Ga]-DOTATATE PET/CT to<br>Other Functional Imaginc [Clin Cancer Res. 2015]           |
| Deview Detection and treatment of                                                                      |

Send to -

Review Detection and treatment of pheochromocy [Q J Nucl Med Mol Imaging. 2008]

Review Somatostatin Receptor Antagonists for Imaging and Therapy. [J Nucl Med. 2017]

See reviews...

See all.

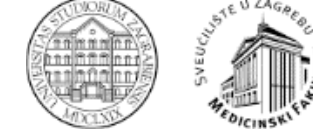

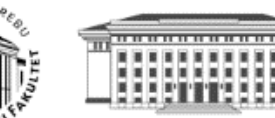

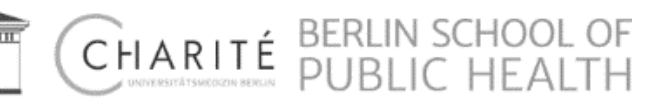

Example: pheochromocytoma

Systematic Reviews actually includes:

- Systematic reviews,
- Meta analyses,
- Reviews of clinical trials,
- Evidence-based medicine,
- Consensus-development conferences,
- Guidelines.

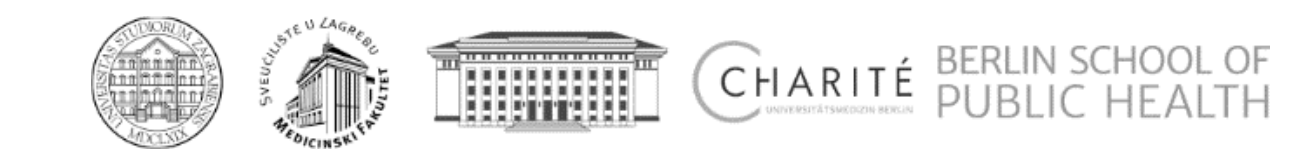

# **Searching** Exercises (1)

Use the MeSH Database to build a strategy that will find citations to references discussing the economics of community-acquired pneumonia.

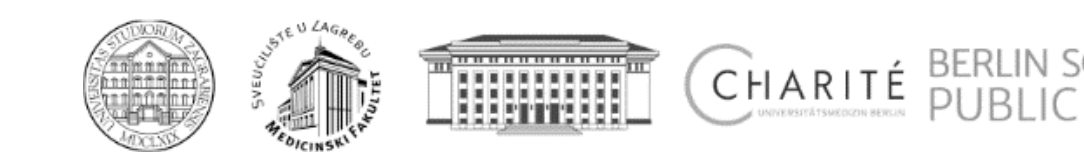

# **Searching** Exercises

Step 1: Select the MeSH Database, type pneumonia in the search box and click Search.

Step 2: Click on the Pneumonia term link to see the Full display for this term.

Step 3: Click in the check box next to the economics subheading. Click Add to search builder.

Step 4: Type in the next concept/term for your strategy, community-acquired, to search the MeSH Database to see if this concept is a MeSH heading.

Step 5: Read the scope note or definition for the term, Community-Acquired Infections. Because it seems appropriate for this search, click the term link to see the Full display for this term.

Step 6: Click in the check box next to the economics subheading to select that subheading. Select Add to search builder.

Step 7: Now you see the complete strategy you built within PubMed's MeSH Database. Click the Search PubMed button below the PubMed search builder to send the strategy to PubMed.

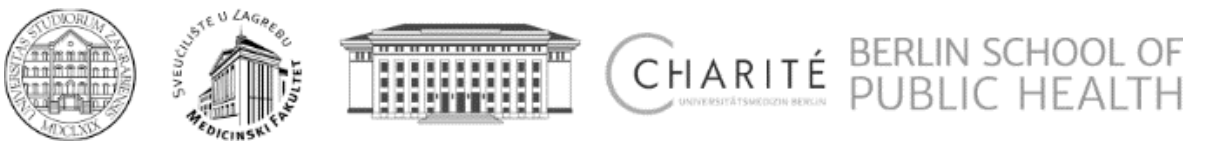

# **Searching** Exercises (2)

Use the NLM Catalog Journal search page to see if PubMed includes the journal, Molecular Microbiology. If so, retrieve all PubMed citations from this journal.

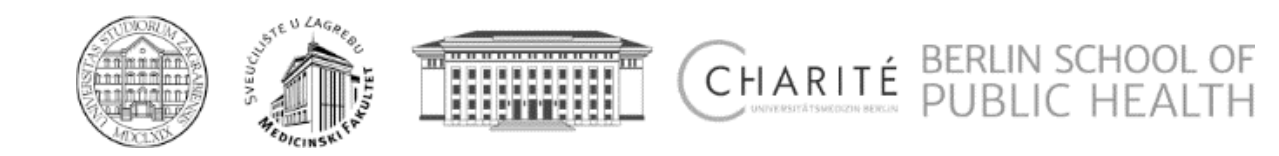

# **Searching** Exercises

Step 1: Select Journals in NCBI Databases from PubMed's home page.

Step 2: Type a few characters from the journal title in the search box, select the correct title and click Search.

Step 3: Click Add to search builder, to create a search string for records from this journal in PubMed.

Step 4: Click Search PubMed.

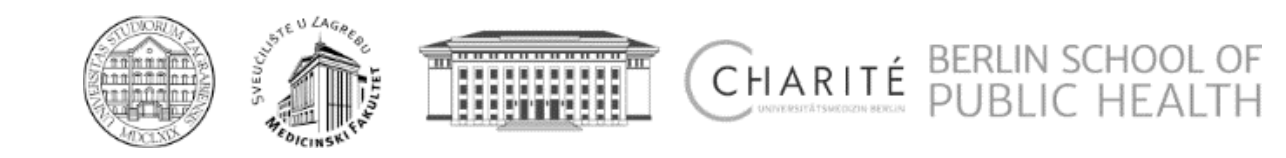

# Searching Exercises (3)

Use the Clinical Queries to find systematic reviews for accidents caused by sleep deprivation.

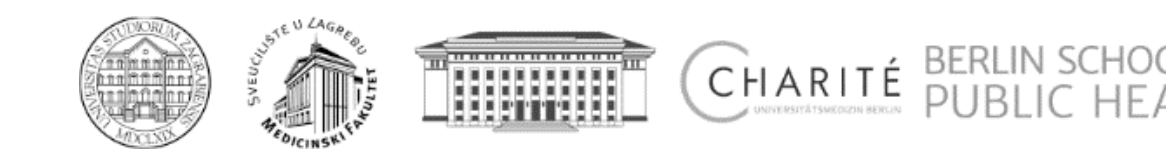

# **Searching** Exercises

Step 1: Select Clinical Queries from the PubMed homepage.

Step 2: Enter accidents sleep deprivation in the search box and click search. Review the citations listed under Systematic Reviews.

Step 3: Click See All to view all results in PubMed.

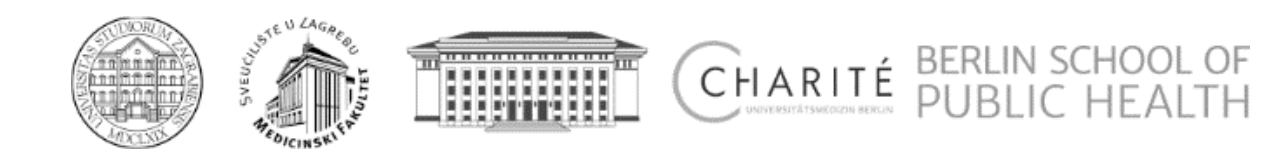

# **Searching** Exercises (4)

Using Sigle citation matcher find the article by Smith JC, published in 2003 in the BMJ.

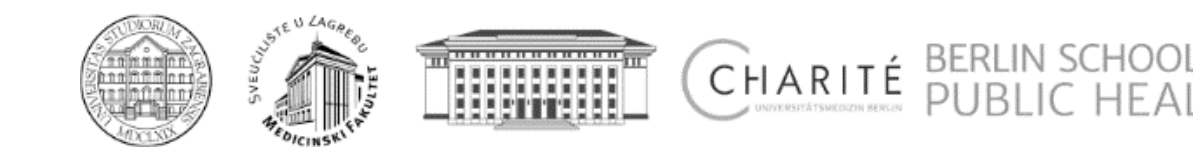

# **Databases** EMBASE

| MEDLINE                                          | EMBASE                                        |
|--------------------------------------------------|-----------------------------------------------|
| Over 23 million references to journal articles   | Over 31 million indexed records               |
| More than 5600 journals                          | More than 8500 indexed peer-reviewed journals |
| 1946 to present with some older material         | Biomedical literature from 1947 to present    |
| Indexed with NLM Medical Subject Headings (MeSH) | Elsevier Life Science thesaurus Emtree        |
| MeSH is updated once a year                      | Emtree is updated every three months          |
| Free access via PubMed                           | Access-fee required                           |

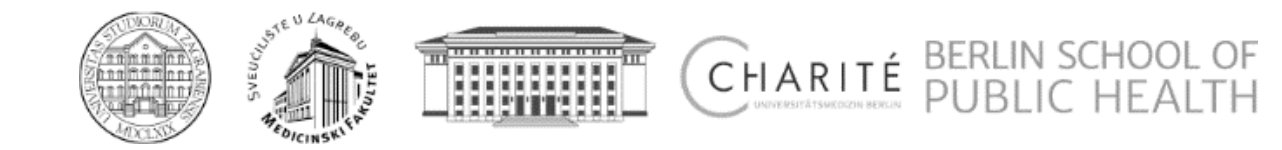
# **Databases** EMBASE

- For one, the indexing of publications within each thesaurus itself.
- This task is done by humans, i.e. experts in their fields who index each publication for MEDLINE (in MeSH) or EMBASE (in Emtree). As those experts are not the same persons for each database and humans naturally differ in their opinions, perceptions and their approaches of indexing results, the basis of the structures of EMBASE and MEDLINE can consequently vary as well.
- **MeSH** (used in MEDLINE) is the controlled vocabulary thesaurus of the National Library of Medicine and consists of sets of terms naming descriptors in a hierarchical structure. These descriptors are arranged in both, an alphabetic and a hierarchical structure.
- Emtree (used in EMBASE) is quite similar and was modeled based on MeSH in 1988. It includes a range of terms for drugs, diseases, medical devices and essential life science concepts.

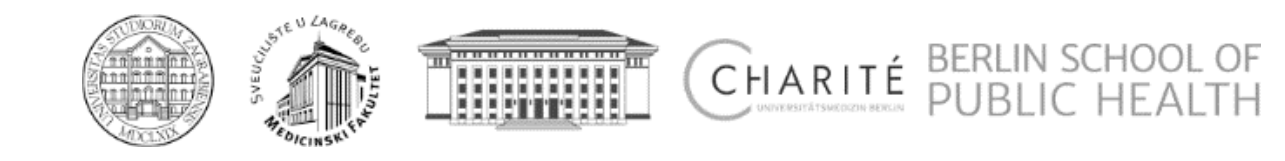

### Web of Science

- Web of Science (previously known as Web of Knowledge) is an online subscription-based scientific citation indexing service originally produced by the Institute for Scientific Information (ISI), later maintained by Clarivate Analytics (previously the Intellectual Property and Science business of Thomson Reuters),
- It provides a comprehensive citation search. It gives access to multiple databases that reference cross-disciplinary research, which allows for in-depth exploration of specialized sub-fields within an academic or scientific discipline.

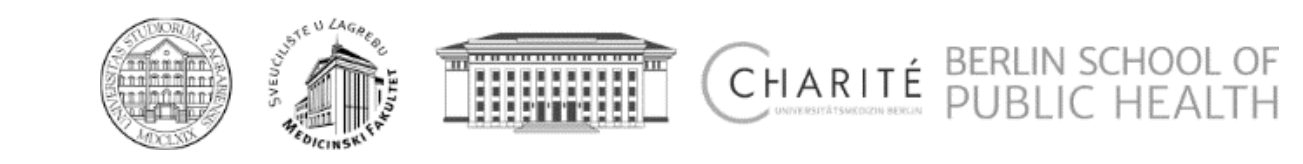

### Web of Science

- Web of Science (previously known as Web of Knowledge) is an online subscription-based scientific citation indexing service originally produced by the Institute for Scientific Information (ISI), later maintained by Clarivate Analytics (previously the Intellectual Property and Science business of Thomson Reuters),
- It provides a comprehensive citation search. It gives access to multiple databases that reference cross-disciplinary research, which allows for in-depth exploration of specialized sub-fields within an academic or scientific discipline.

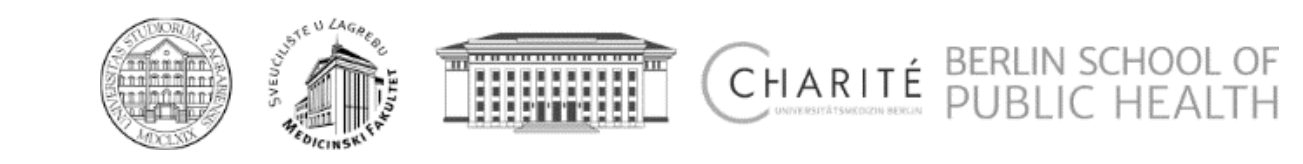

### Web of Science

- Citations are the formal, explicit linkages between papers that have particular points in common. A citation index is built around these linkages. It lists publications that have been cited and identifies the sources of the citations. Anyone conducting a literature search can find from one to dozens of additional papers on a subject just by knowing one that has been cited. And every paper that is found provides a list of new citations with which to continue the search.
- The simplicity of citation indexing is one of its main strengths.

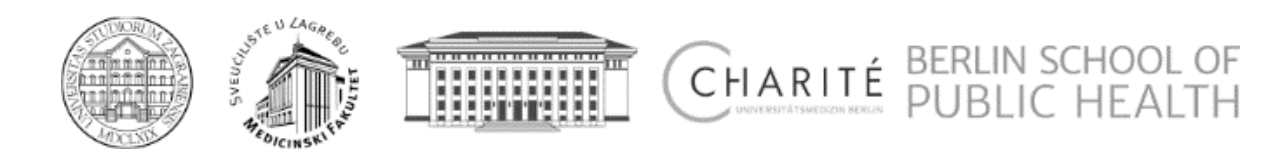

#### Web of Science – Basic search

| Web of Science InCites Journal Citation Reports Essential Science Indicators EndNote Put | ns Kopernio                                                                                                    | Sign In 🔻 Help 🔻 English 🔻                           |
|------------------------------------------------------------------------------------------|----------------------------------------------------------------------------------------------------|------------------------------------------------------|
| Web of Science                                                                           |                                                                                                    | Clarivate<br>Analytics                               |
|                                                                                          | Tools 👻 Searches and alerts 💌                                                                                                    | Search History Marked List                           |
| Select a database Web of Science Core Collection                                         |                                                                                                    | P Claim your publications<br>Track your citations    |
| Basic Search Cited Reference Search Advanced Search Author Search                        | Structure Search                                                                                                    |                                                      |
| Example: oil spill* mediterranean                                                        | Topic Search                                                                                                    | Search tips                                          |
| Timespan<br>All years (1955 - 2019)                                                      | Topic       Topic         Title       Searches title, al author keyword:         Author       Example:         Publication Name       robot* control* *         Year Published       Learn More         Funding Agency       Organization-Enhanced | bstract,<br>s, and Keywords Plus.<br>'input shaping" |
|                                                                                          | All Fields                                                                                                    |                                                      |

Ministry of Science Education and Sports of the Republic of Croatia

Clarivate

2019 Eugene Garfield Award for Innovation in Citation Analysis - Accepting Applications Now

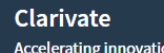

© 2019 Clarivate Copyright notice Terms of use Privacy statement Cookie policy

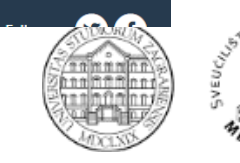

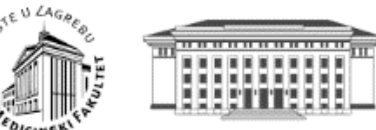

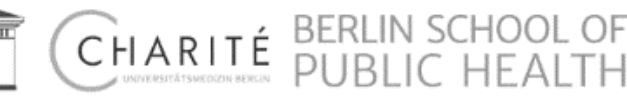

### **Databases** Web of Science – Refining the results

| You searched for: TOPIC: (mortal | lityv         | The first 100 Web of Science Categories (by record count) are shown. For advanced refine options, use 🚻 Analyze results . |                                                      |                                                |  |  |
|----------------------------------|---------------|----------------------------------------------------------------------------------------------------|------------------------------------------------------|------------------------------------------------|--|--|
| eterans)More                     | inty v        | PUBLIC ENVIRONMENTAL OCCUPATIONAL HEALTH (670)                                                                            | ECONOMICS (36)                                       | EDUCATION SCIENTIFIC DISCIPLINES (5)           |  |  |
| •                                |               | MEDICINE GENERAL INTERNAL (645)                                                                                           | RHEUMATOLOGY (36)                                    | HISTORY OF SOCIAL SCIENCES (5)                 |  |  |
| Create Alert                     |               | SURGERY (563)                                                                                                    | NUTRITION DIETETICS (35)                             | STATISTICS PROBABILITY (5)                     |  |  |
|                                  |               | CARDIAC CARDIOVASCULAR SYSTEMS (518)                                                                                      | ORTHOPEDICS (34)                                     | BIOCHEMISTRY MOLECULAR BIOLOGY (4)             |  |  |
|                                  |               | HEALTH CARE SCIENCES SERVICES (427)                                                                                       | ANESTHESIOLOGY (33)                                  | METEOROLOGY ATMOSPHERIC SCIENCES (4)           |  |  |
| Refine Results                   |               | PSYCHIATRY (306)                                                                                                    | HEMATOLOGY (26)                                      | PHYSIOLOGY (4)                                 |  |  |
|                                  |               | HEALTH POLICY SERVICES (275)                                                                                              | SOCIAL SCIENCES BIOMEDICAL (25)                      | PSYCHOLOGY SOCIAL (4)                          |  |  |
|                                  | 0             | PERIPHERAL VASCULAR DISEASE (228)                                                                                         | TRANSPLANTATION (23)                                 | ANDROLOGY (3)                                  |  |  |
| Search within results for        | Q             | UROLOGY NEPHROLOGY (220)                                                                                                  | MEDICAL INFORMATICS (22)                             | BEHAVIORAL SCIENCES (3)                        |  |  |
|                                  |               | GASTROENTEROLOGY HEPATOLOGY (207)                                                                                         | RADIOLOGY NUCLEAR MEDICINE MEDICAL IMAGING (22)      | EDUCATION EDUCATIONAL RESEARCH (3)             |  |  |
| Filter results by:               |               | RESPIRATORY SYSTEM (188)                                                                                                  | DERMATOLOGY (15)                                     | MATHEMATICAL COMPUTATIONAL BIOLOGY (3)         |  |  |
|                                  |               | INFECTIOUS DISEASES (186)                                                                                                 | EMERGENCY MEDICINE (14)                              | MEDICAL LABORATORY TECHNOLOGY (3)              |  |  |
| 🔲 🍷 Highly Cited in Field (62)   |               | GERIATRICS GERONTOLOGY (184)                                                                                              | WOMEN S STUDIES (14)                                 | PATHOLOGY (3)                                  |  |  |
| Open Access (1,736)              |               | CLINICAL NEUROLOGY (172)                                                                                                  | OBSTETRICS GYNECOLOGY (13)                           | POLITICAL SCIENCE (3)                          |  |  |
|                                  |               | ONCOLOGY (171)                                                                                                    | OTORHINOLARYNGOLOGY (13)                             | PSYCHOLOGY EXPERIMENTAL (3)                    |  |  |
| Associated Data (37)             |               | GERONTOLOGY (161)                                                                                                    | COMPUTER SCIENCE INTERDISCIPLINARY APPLICATIONS (11) | RELIGION (3)                                   |  |  |
|                                  | Refine        | PHARMACOLOGY PHARMACY (129)                                                                                               | NUCLEAR SCIENCE TECHNOLOGY (11)                      | SOCIAL SCIENCES MATHEMATICAL METHODS (3)       |  |  |
|                                  |               | ENDOCRINOLOGY METABOLISM (125)                                                                                            | DEMOGRAPHY (10)                                      | TRANSPORTATION (3)                             |  |  |
| Publication Years                | <b>^</b>      | CRITICAL CARE MEDICINE (121)                                                                                              | ENGINEERING BIOMEDICAL (9)                           | ALLERGY (2)                                    |  |  |
| 2019 (76)                        |               | IMMUNOLOGY (118)                                                                                                    | CELL BIOLOGY (8)                                     | BIOPHYSICS (2)                                 |  |  |
| 2018 (361)                       |               | REHABILITATION (99)                                                                                                    | OPHTHALMOLOGY (8)                                    | BIOTECHNOLOGY APPLIED MICROBIOLOGY (2)         |  |  |
| 2017 (358)                       |               | SUBSTANCE ABUSE (86)                                                                                                    | SOCIAL WORK (8)                                      | COMPUTER SCIENCE ARTIFICIAL INTELLIGENCE (2)   |  |  |
| 2016 (329)                       |               | MICROBIOLOGY (68)                                                                                                    | HISTORY (7)                                          | COMPUTER SCIENCE THEORY METHODS (2)            |  |  |
| 2015 (308)                       |               | PSYCHOLOGY (61)                                                                                                    | PEDIATRICS (7)                                       | EDUCATION SPECIAL (2)                          |  |  |
| more options / values            |               | PSYCHOLOGY CLINICAL (58)                                                                                                  | BIOLOGY (6)                                          | ENGINEERING ENVIRONMENTAL (2)                  |  |  |
| · · ·                            | Refine        | PSYCHOLOGY MULTIDISCIPLINARY (57)                                                                                         | COMPUTER SCIENCE INFORMATION SYSTEMS (6)             | ERGONOMICS (2)                                 |  |  |
|                                  |               | SPORT SCIENCES (51)                                                                                                    | DENTISTRY ORAL SURGERY MEDICINE (6)                  | FAMILY STUDIES (2)                             |  |  |
| Web of Science Categories        | $\rightarrow$ | NEUROSCIENCES (50)                                                                                                    | GENETICS HEREDITY (6)                                | FORESTRY (2)                                   |  |  |
|                                  |               | MEDICINE RESEARCH EXPERIMENTAL (49)                                                                                       | INFORMATION SCIENCE LIBRARY SCIENCE (6)              | HISTORY PHILOSOPHY OF SCIENCE (2)              |  |  |
| Document Types                   |               | NURSING (49)                                                                                                    | PRIMARY HEALTH CARE (6)                              | INTERNATIONAL RELATIONS (2)                    |  |  |
|                                  |               | MULTIDISCIPLINARY SCIENCES (48)                                                                                           | SOCIAL SCIENCES INTERDISCIPLINARY (6)                | LAW (2)                                        |  |  |
| DROCEEDINGS DADER (314)          |               | ENVIRONMENTAL SCIENCES (47)                                                                                               | SOCIOLOGY (6)                                        | MATHEMATICS INTERDISCIPLINARY APPLICATIONS (2) |  |  |
| REVIEW (164)                     |               | TOXICOLOGY (45)                                                                                                    | ANTHROPOLOGY (5)                                     | MEDICINE LEGAL (2)                             |  |  |
|                                  |               | N/POL 001 (27)                                                                                                    |                                                      |                                                |  |  |

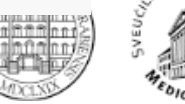

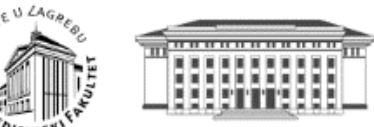

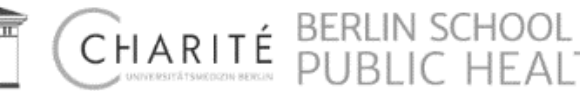

## **Databases** Web of Science – Filtering by topic

| Web of Science InCites Journal Citation                                                                                                    | Reports Essential Science Indicators EndNote Publons      | Kopernio                                  |                                         | Log Out H           | Help 🔻 English 🔻                 |
|----------------------------------------------------------------------------------------------------|-----------------------------------------------------------|-------------------------------------------|-----------------------------------------|---------------------|----------------------------------|
| Web of Science                                                                                                    |                                                           |                                           |                                         |                     | Clarivate<br>Analytics           |
|                                                                                                    | -                                                         |                                           |                                         |                     |                                  |
| Results Analysis < <back page<="" previous="" th="" to=""><th>Showing 4,663 records for TOPIC: (mortal</th><th>ity veterans)</th><th></th><th>La</th><th>III Create Citation Report</th></back> | Showing 4,663 records for TOPIC: (mortal                  | ity veterans)                             |                                         | La                  | III Create Citation Report       |
| Web of Science Categories                                                                                                    |                                                           | 563                                       |                                         |                     |                                  |
| Publication Years                                                                                                    | Visualization <b>Treemap</b> Visualization <b>Treemap</b> | esults 10 records                         |                                         | 🛓 Dowr              | nload Hide                       |
| Document Types                                                                                                    | 670<br>public environmental occupational health           | 563<br>SURGERY                            | 427<br>HEALTH CARE SCIENCES<br>SERVICES | 306<br>psychiatry   | 275<br>HEALTH POLICY<br>SERVICES |
| Organizations-Enhanced                                                                                                    |                                                           |                                           |                                         |                     |                                  |
| Funding Agencies                                                                                                    |                                                           |                                           |                                         |                     |                                  |
| Authors                                                                                                    |                                                           |                                           |                                         |                     |                                  |
| Source Titles                                                                                                    | 645                                                       | E10                                       |                                         |                     |                                  |
| Book Series Titles                                                                                                    | MEDICINE GENERAL INTERNAL                                 | CARDIAC CARDIOVASCULAR SYSTEMS            | 228                                     |                     | 207                              |
| Meeting Titles                                                                                                    |                                                           |                                           | PERIPHERAL VASCULAR DIS                 | SEASE               | GASTROENTEROLO<br>HEPATOLOGY     |
| Countries/Regions                                                                                                    |                                                           |                                           | 220<br>UROLOGY NEPHROLOGY               |                     |                                  |
| Editors                                                                                                    |                                                           |                                           |                                         |                     |                                  |
| Group Authors                                                                                                    |                                                           |                                           |                                         |                     |                                  |
| Languages                                                                                                    | Sort by Record count  Show 25                             | Minimum record count 1                    | Update                                  |                     |                                  |
| Research Areas                                                                                                    | Select records to view, or exclude. Choose "View rec      | ords" to view the selected records only o | r "Exclude records" to view the         | e unselected record | is only.                         |

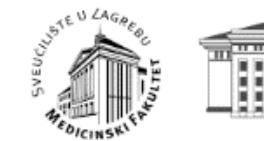

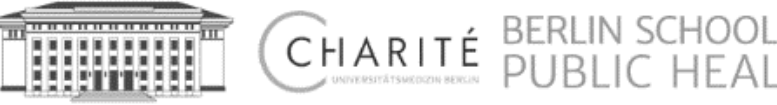

#### Web of Science – Sorting by number of citations

| of Science InCitas Journal Obation Reports                                                                                                    | Essential Science Indicators EndNote Publices N         | iapernio                                                   | Sign in → Halp → English ·                                                                                      |
|----------------------------------------------------------------------------------------------------|---------------------------------------------------------|------------------------------------------------------------|----------------------------------------------------------------------------------------------------|
| leb of Science                                                                                                    |                                                         |                                                            | Clarivat<br>Analytics                                                                                           |
| arch Search Results                                                                                                    |                                                         | Tools - Searches                                           | and alerts 👻 Search History Marked Lis                                                                          |
| tation report for 4,663 results from<br>a searched for: TOPIC: (mortality velerans)More<br>is report reliects citations to source items indexed wit | Web of Science Core Collection betwee                   | en 1955 • and 2019 • Go                                    | Web of Science Core Collection.                                                                                 |
|                                                                                                    |                                                         |                                                            | Export Data: Save to Excel File •                                                                               |
| Total Publications                                                                                                    | h Index 0<br>166<br>Average citations per Item<br>35.16 | Sum of Himes Cited  163,944 Without self citations 153,159 | Citing articles  126,864 Acutyre Without self citations 123,730 Analyze                                         |
| Sum of Times Cited per Vear                                                                                                    |                                                         |                                                            | part of the second second second second second second second second second second second second second second s |
| 12029 -                                                                                                    |                                                         |                                                            |                                                                                                    |
| 6000 -                                                                                                    |                                                         |                                                            | -                                                                                                    |
| 4000                                                                                                    |                                                         | a second and a second second                               |                                                                                                    |
| 0-0-0-0-0-0-0-0-0-0-0-0<br>1968 1970 1977 1974 1975                                                                                                 | - <b>8</b> -8-8-8-8-8-8-8-8-8-8-8-8-8-8-8-8-8-8         | , <b>●●●</b>                                               | 2008 2010 2017 2014 2016 2018 <sup>1</sup>                                                                      |
| y: <u>Times Cited 1₹</u> Date More <del>v</del>                                                                                                    |                                                         |                                                            | 4 _ 1_ of 457                                                                                                   |
|                                                                                                    |                                                         | 2015 2                                                     | 016 2017 2018 2019 Total Averag                                                                                 |

|              |                                                                                                    | 2015  | 2016  | 2017  | 2018  | 2019<br>⊯ | Total  | Average<br>Citations<br>per Year |
|--------------|----------------------------------------------------------------------------------------------------|-------|-------|-------|-------|-----------|--------|----------------------------------|
| Use<br>or re | the checkboars in remove individual items from this Calation Report<br>estint to items published between 1955 w and 2019 w Ga                                                                                                    | 13035 | 14094 | 14699 | 15044 | 3847      | 163944 | 3093.28                          |
| □ <b>1</b> . | Ricing incidence of hopatocallular carcinoma in the United States<br>Bp-11-Smg, Hit-Macon, AC<br>NEW INCLAND, JOUINNL OF MEDICINE Volume: J-10 Issues 10 Pages 745-750 Published: MAII 11.1999                                                                                                    | 83    | ଘ     | 51    | 45    | 7         | 2205   | 105.00                           |
| 2.           | Identification of causal effects using instrumental variables<br>By-Angrid, JD; Imben, GH; Bubin, DB<br>JOURMA OF THE AMERICAN SIJUSTICAA ASSOCIATION Volume 91 Izoze-414 Pages 444-455 Published: JUN 1996                                                                                        | 144   | 188   | 176   | 166   | 31        | 1959   | 81.63                            |
| . 1          | EFFECT OF VISIODILATOR THERAPY ON MORTALITY IN CHRONIC COMEESTIVE-HEART-FAILURE - HESUITS OF A VITEBANS-<br>Administration Cooperature Study<br>De Corder, Backenstein, BC, 2015/07, EV al.<br>NEW INCLARD. JOURNAL OF MEDICINE. Volume: 314. ISSum: 24. Pages: 1547–1552. Publisher: JUN 12. 1085 | 29    | ж     | 29    | 31    | 8         | 1888   | 55.53                            |
|              | Use of colonoscopy to screen asymptomatic adults for colorectal cancer<br>Bp: Interman, Dk, Weiss, DC, Eust, JH, et al.<br>Corop. Marting: Wintens Marin: Coroparative Stady<br>WINTENAMD. 2010.0004 (WINTENN: Visione: 3A) region: 10-1081 Published: JUL 201000                                  | 53    | 42    | 48    | 28    | 1         | 1241   | Q.65                             |

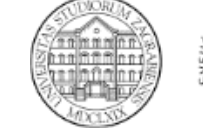

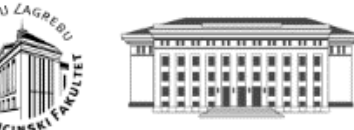

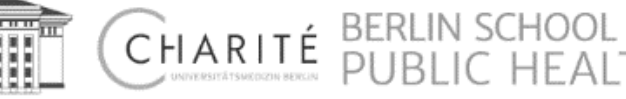

### The Cochrane Central Register of Controlled Trials (CENTRAL)

- The Cochrane Central Register of Controlled Trials (CENTRAL) serves as the most comprehensive source of reports of controlled trials. CENTRAL is published as part of The Cochrane Library and is updated quarterly. As of January 2008 (Issue 1, 2008), CENTRAL contains nearly 530,000 citations to reports of trials and other studies potentially eligible for inclusion in Cochrane reviews, of which 310,000 trial reports are from MEDLINE, 50,000 additional trial reports are from EMBASE and the remaining 170,000 are from other sources such as other databases and handsearching.
- Many of the records in CENTRAL have been identified through systematic searches of MEDLINE and EMBASE. CENTRAL, however, includes citations to reports of controlled trials that are not indexed in MEDLINE, EMBASE or other bibliographic databases; citations published in many languages; and citations that are available only in conference proceedings or other sources that are difficult to access (Dickersin 2002). It also includes records from trials registers and trials results.

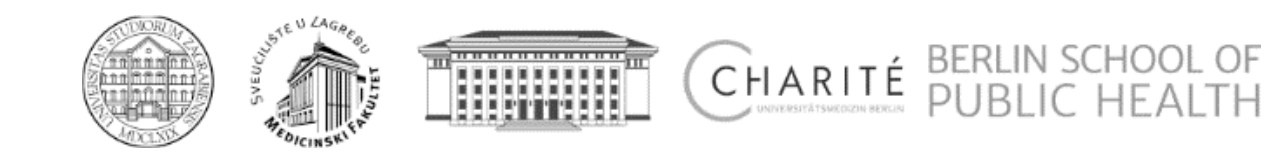

The Cochrane Central Register of Controlled Trials (CENTRAL)

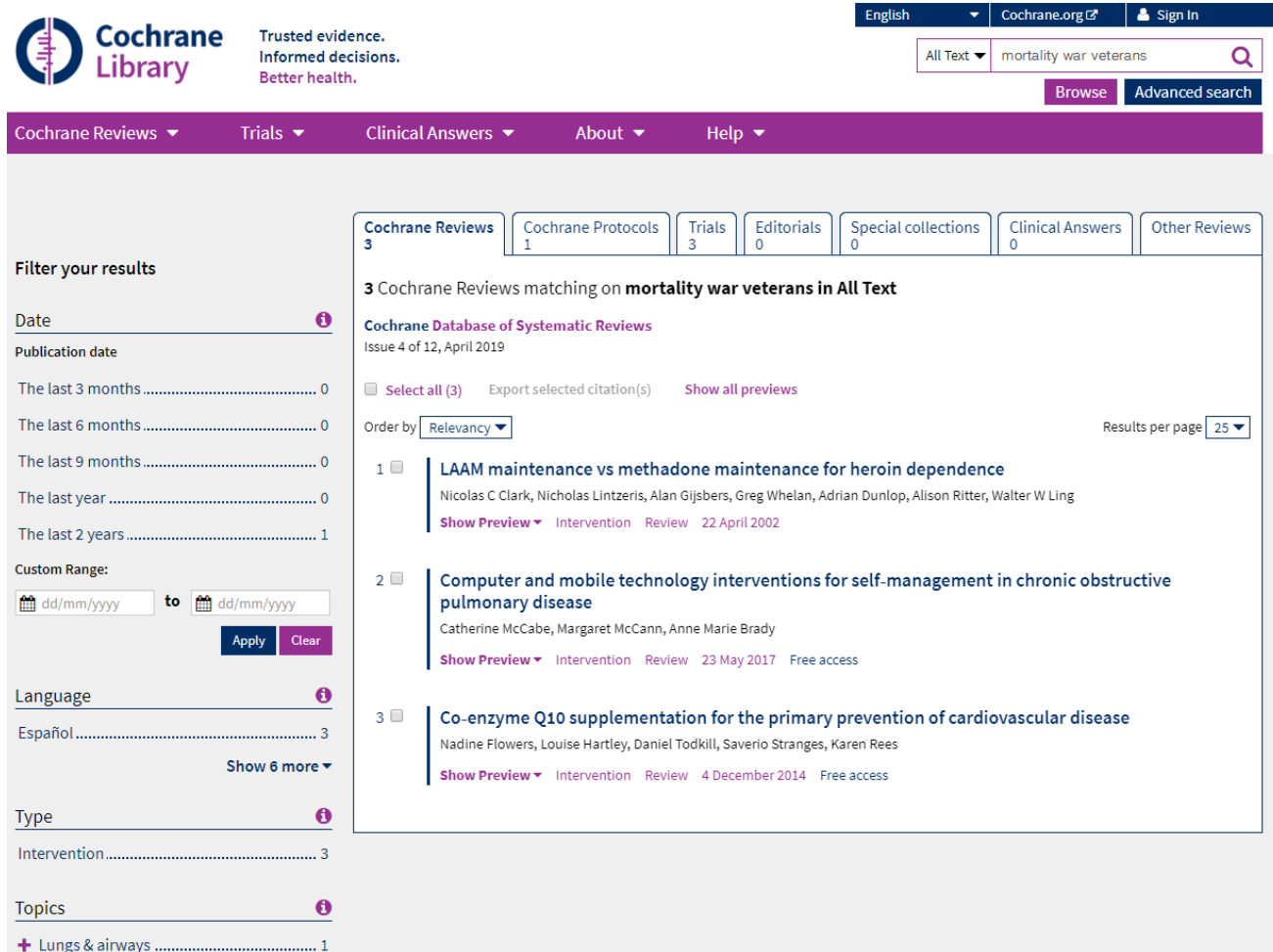

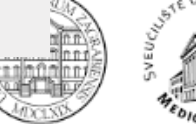

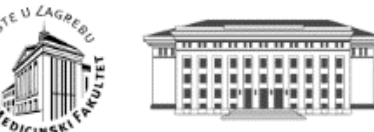

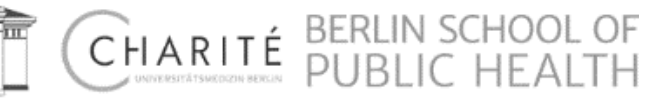